# Venus

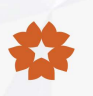

### 💕 Main Features

- Over 94% peak efficiency & 100A high output current.
- 7 inches LCD Touch Panel & RFID card reader.
- Connect to any backend based on OCPP 1.6J protocol.
- Robust all-weather enclosure for indoor and outdoor use.

## Specifications

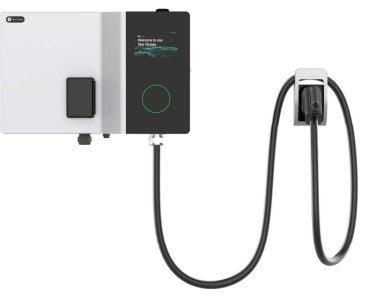

| General Information      |                                                                 |  |
|--------------------------|-----------------------------------------------------------------|--|
| Input Rating             | 408Vac-528Vac, 3 phases, 50/60Hz, L1+L2+L3+N+PE                 |  |
| Input Current Rating     | AC 45A                                                          |  |
| Power Factor             | ≥0.98 @ Full Load                                               |  |
| Efficiency               | ≥94% @ Full Load (Peak)                                         |  |
| Output Interface         | 1 x CCS1                                                        |  |
| Output Power             | 30kW max.                                                       |  |
| Output Voltage           | 200-1000Vdc                                                     |  |
| Output Current           | 100A max.                                                       |  |
|                          | User Interface                                                  |  |
| Display                  | 7-inch touch screen                                             |  |
| Support Language         | English (Other languages available upon request)                |  |
| Button and Switch        | Emergency button                                                |  |
| User Authentication      | RFID card, QR code, Credit card(Optional)                       |  |
| RFID Reader              | ISO/IEC 14443 A/B, ISO/IEC 18092, IEC/ISO 15693                 |  |
|                          | Communication                                                   |  |
| Network Interface        | 4G. Wi-Fi, Ethernet                                             |  |
| Protocol (EVSE&Backend)  | OCPP 1.6J                                                       |  |
| Protocol (EVSE&EV)       | DIN 70121, ISO 15118                                            |  |
|                          | Environmental                                                   |  |
| Operating Temperature    | -22°F to 131°F(Derating from 122°F)                             |  |
| Storage Temperature      | -40°F to 158°F                                                  |  |
| Humidity                 | 5% to 95% no condensation                                       |  |
| Altitude                 | ≤6561.28' above sea level                                       |  |
|                          | Mechanical                                                      |  |
| NEMA enclosure           | Type 3R                                                         |  |
| IK Rating                | IK10 (Screen is IK08)                                           |  |
| Cooling                  | Forced Air                                                      |  |
| Charging Cable Length    | 16.4'                                                           |  |
| Dimensions (WxHxD)       | 2.23*1.44*0.94'                                                 |  |
| Weight                   | Approx. 66.14 lb (excluding power modules)                      |  |
| Installation             | Wall mounting, Pole mounting (Pole is optional)                 |  |
|                          | Certification and standards                                     |  |
| Standards and compliance | FCC part 15 Class A, UL 2202, UL 2231-1, UL 2231-2, Energy Star |  |
| Certification            | CSA, FCC, Energy Star, CTEP                                     |  |

Note: Pictures are for reference only, please prevail in kind.

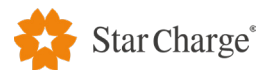

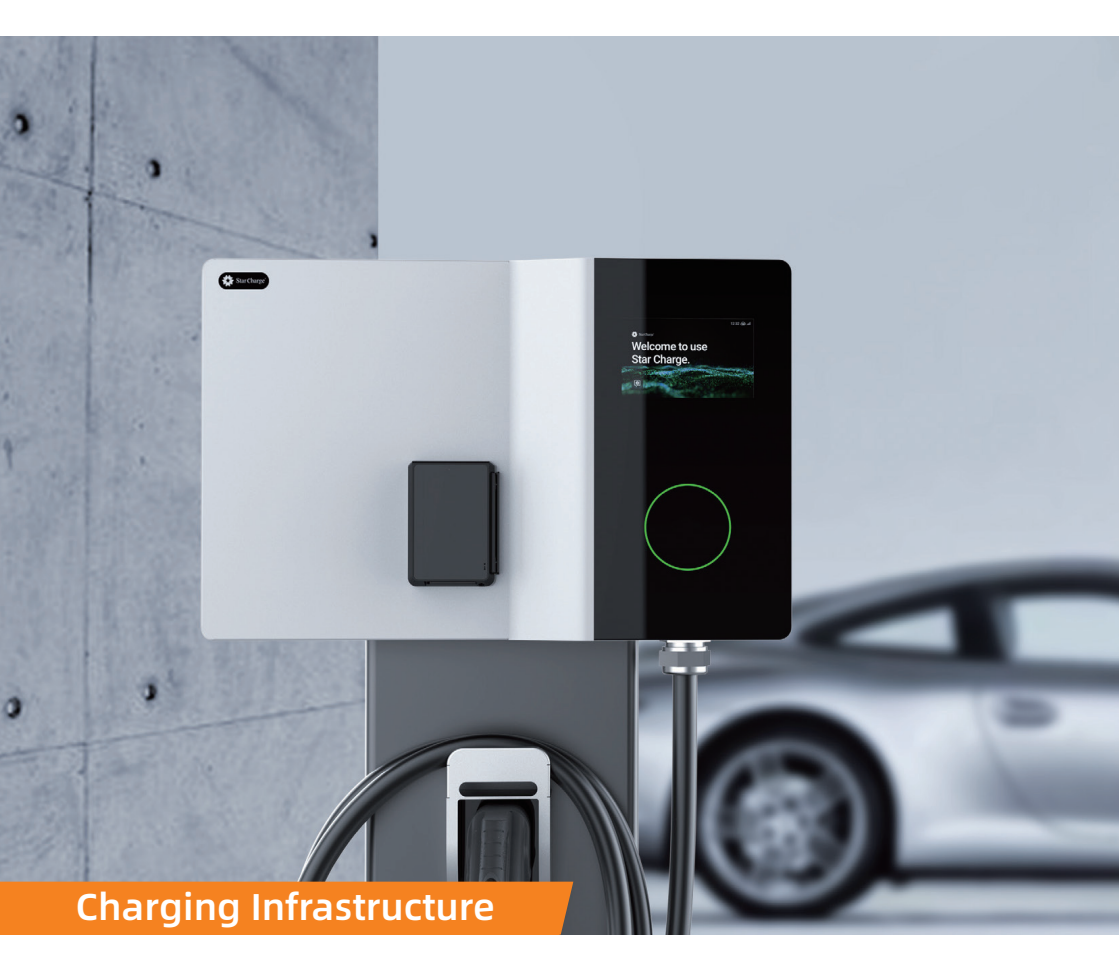

## Venus 30kW DC EVSE

**User Manual** 

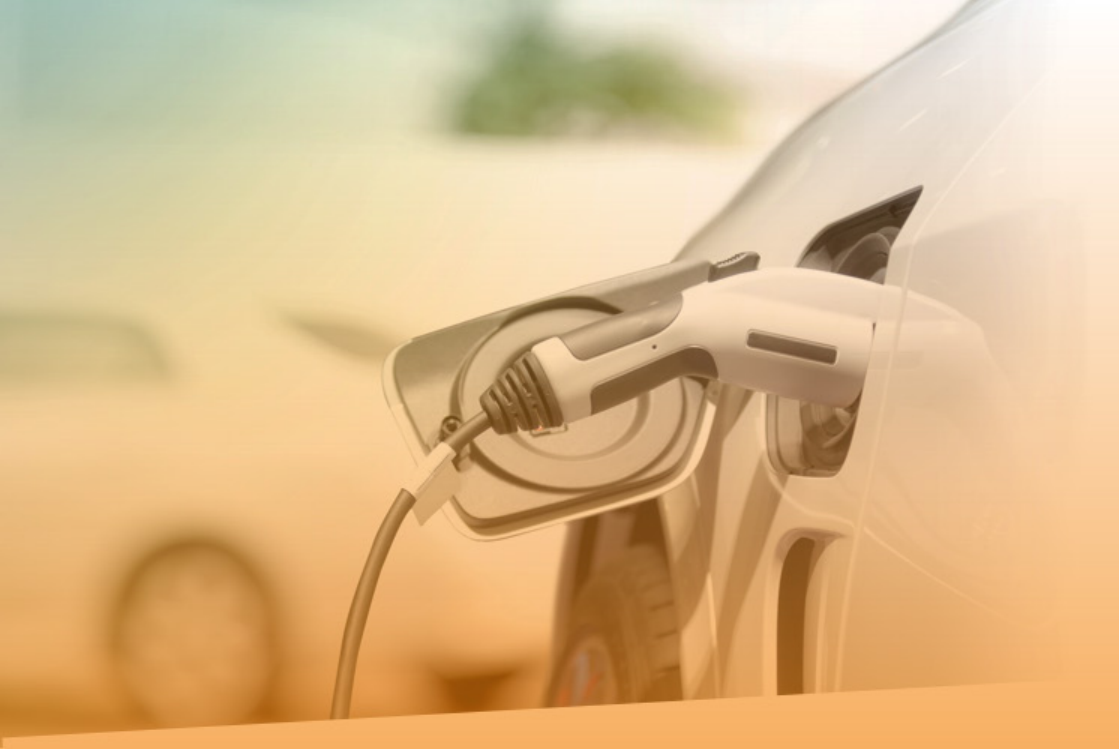

## **Legal Notice**

Company: Star Charge Americas Corp. Company address: 46571 Fremont Blvd, Fremont, CA, 94538 Customer service: 400 828 0768 Website: www.starchargeamericas.com Star Charge Americas Corp. All rights reserved.

This document is part of the Electric Vehicle Supply Equipment technical document and is protected by copyright. Without written consent, any use outside the strict limits of copyright law is prohibited.

This also applies to files that are copied, translated, and photographed and files processed using electronic media.

Any party who violates this regulation is obliged to compensate for the loss!

## **FCC Notice**

### Information to the user (FCC Part 15.105)

**Note:**This equipment has been tested and found to comply with the limits for a Class A digital device, pursuant to part 15 of the FCC rules. These limits are designed to provide reasonable protection against harmful interference when the equipment is operated in a commercial environment.

This equipment generates, uses and can radiate radio frequency energy and, if not installed and used in accordance with the instruction manual, may cause harmful interference to radio communications. Operation of this equipment in a residential area is likely to cause harmful interference in which case the user will be required to correct the interference at his own expense.

### Modification warning (FCC Part 15.21)

**Warning:**Please note that changes or modifications of this product is not expressly approved by the party responsible for compliance(Star Charge Americas Corp) could void the user's authority to operate the equipment.

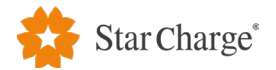

## Contents

| Legal Notice                                      | 1  |
|---------------------------------------------------|----|
| FCC Notice                                        | 2  |
| 1 Important information                           | 4  |
| 1.1 Safety tips                                   |    |
| 1.2 Specified use                                 | 4  |
| 1.3 About this manual                             | 5  |
| 2 Product Description                             | 6  |
| 2.1 Product Overview                              | б  |
| 2.2 Specifications                                |    |
| 2.3 LED status indicator description              | 9  |
| 3 Instructions                                    | 10 |
| 3.1 Charging connection operation                 | 10 |
| 3.2 Start charging operation                      | 11 |
| 3.2.1 Select startup Type                         | 11 |
| 3.2.2 Charging process                            | 14 |
| 3.3 Stop charging                                 | 15 |
| 3.4 Fault information                             | 16 |
| 4 Trouble shooting                                | 17 |
| 5 Routine maintenance                             | 18 |
| 6 Customer service                                | 18 |
| 6.1 Preparation work                              | 18 |
| 6.2 Contact information of equipment manufacturer | 18 |

## **1** Important information

### 1.1 Safety tips

### Table1 Definition of warning symbols

|     | Table1 Related symbols and meanings |                                                                                                    |  |
|-----|-------------------------------------|----------------------------------------------------------------------------------------------------|--|
| No. | Sign                                | Definition                                                                                                    |  |
| 1   | 4                                   | <b>"Warning" indicates danger.</b><br>Please pay attention to the operation sequence. Any incorrect operation<br>or practice will lead to personal injury or death. Operations marked<br>"Warning" symbol can only be performed if the indicated conditions<br>are fully understood and met.                                                                                                    |  |
| 2   |                                     | <b>"Attention" indicates danger</b> .<br>Please pay attention to the operation. Any incorrect operation or practice<br>will lead to the product damaged. Operations marked "Attention" can<br>only be performed if the indicated conditions are fully understood and<br>met.                                                                                                    |  |
| 3   | $\bigwedge$                         | <b>"Notice" indicates useful operation skills or information.</b><br>The operation will be marked "Notice" symbol if any useful skill and<br>information is available. No warning or attention                                                                                                    |  |
| 4   |                                     | "Garbage disposal", which indicates electrical and electronic<br>waste.<br>This symbol is located on the product, in the instruction manual or on the<br>packaging, indicating that the electrical and electronic equipment and<br>its accessories should be disposed separately from ordinary household<br>waste.<br>Materials can be reused based on their markings. By reusing old<br>equipment, materials and other forms of reuse, you can make a<br>significant contribution to the environment. |  |

### **1.2 Specified use**

- This product is Electric Vehicle Supply Equipment that can charge electric powered vehicles (for example, an electric car) in indoor and outdoor areas.
- When installing and connecting Electric Vehicle Supply Equipment, please follow the regulations of each country.
- The intended use of the equipment includes observing the environmental regulations for this equipment in all cases.
- The storage of the charger should meet the following requirements: Before receiving and

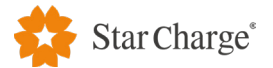

- installing the equipment, Electric Vehicle Supply Equipment and its components need to be stored in a dry and ventilated warehouse. The temperature of the warehouse should be
- around -40 °C ~+70 °C (-104 °F ~+158 °F ), and monthly average relative humidity of the warehouse should not be more than 90%, no corrosive or explosive gases in the warehouse. Avoiding rain, exposure to the sun, condensation and frost during storage.
- After the equipment is installed, the door of the charger should be kept closed to avoid raining and soaking.
- The equipment is developed, produced, inspected and filed according to relevant safety standards. Therefore, if the instructions and safety technical instructions for the intended use are observed, the product will not cause damage to property or endanger the health of the person under normal circumstances.
- This equipment complies with radiation exposure limits set forth for an uncontrolled environment and it has a built-in wireless transmitter (4G/ WiFi). This transmitter must not be co-located or operating in conjunction with any other antenna or transmitter. This equipment should be installed and operated with minimum distance 20cm between the radiator& your body.
- The instructions contained in this manual must be strictly followed, otherwise potential safety hazards or safety devices may fail. Although the relevant safety tips are described in this manual, attention must be paid to the safety regulations and accident prevention regulations of the corresponding application.

### 1.3 About this manual

This manual applies to equipment type: DC integrated charging equipment

This manual is suitable for the following people:

- Customer (Charger user).
- Commissioning and service technicians.

## **2 Product Description**

### 2.1 Product Overview

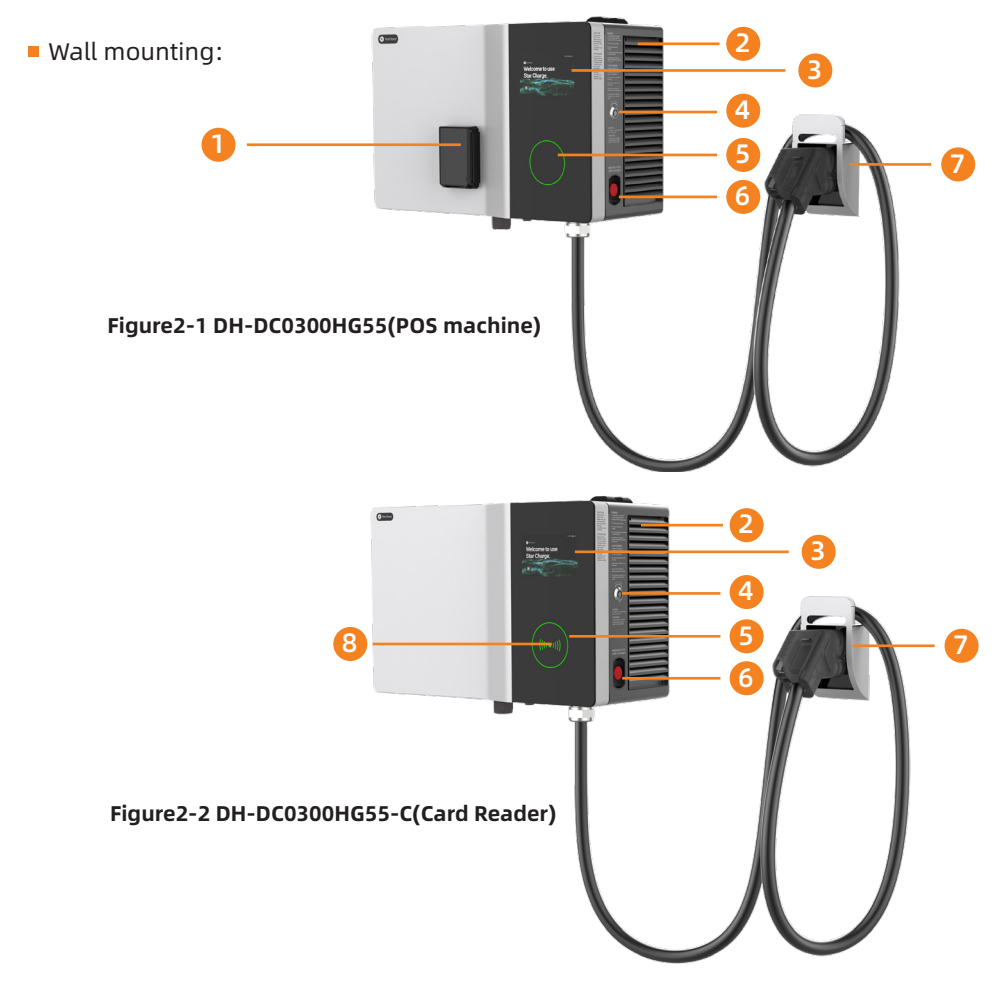

### Appearance of wall-mounted charging equipment (wall mounting)

- [1] POS machine
- [2] Air outlet
- [3] Touch screen
  [4] Door lock

- [5] —— Status indicator
- [6] —— Emergency button
- [7] —— Charging connector placement and cable bracket
- [8] Card reader

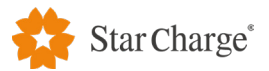

### Column mounting

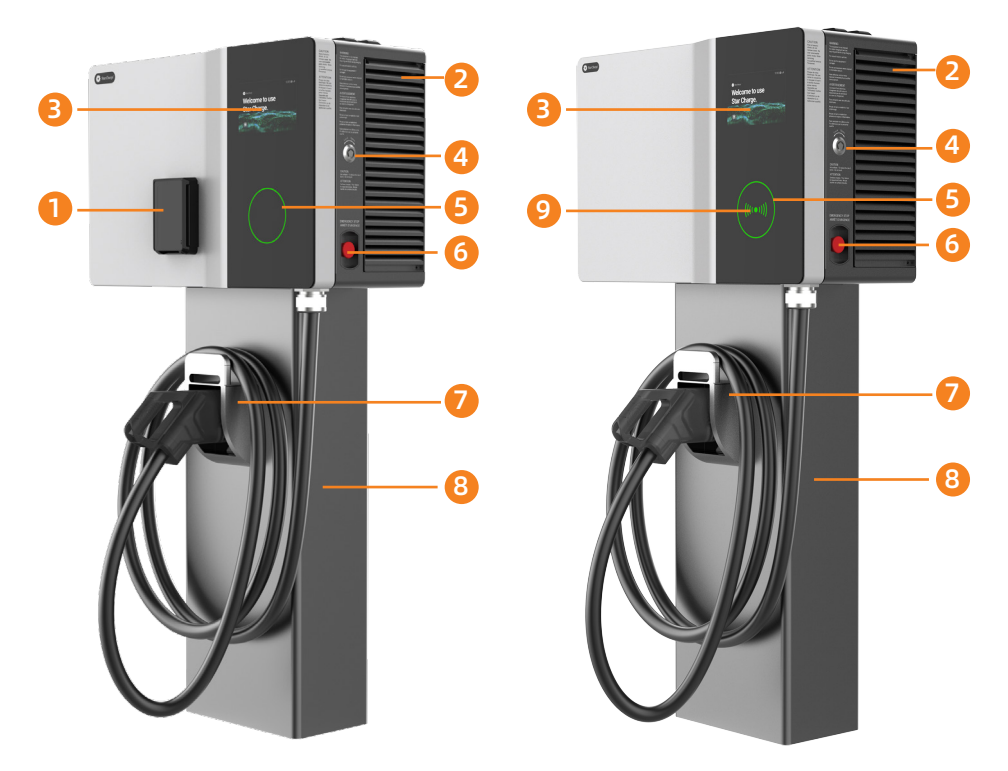

Figure2-3 DH-DC0300HG55(POS machine) Figure2-4 DH-DC0300HG55-C(Card Reader)

### Appearance of wall-mounted charging equipment (Column mounting)

- [2] —— Air outlet
- [3] Touch screen
- [4] Door lock
- [1] POS machine [5] Status indicator
  - [6] —— Emergency button
  - [7] —— Charging connector placement and cable bracket
  - [8] ----- Column
  - [9] Card reader

### NOTICE

- The pictures are reference only.
- When charging is completed, insert the connector into slot [7] for safe storage.

## 2.2 Specifications

| Table2 Parameter specification table |                                 |                                  |
|--------------------------------------|---------------------------------|----------------------------------|
|                                      | Product brand                   | Star Charge                      |
| Conventional                         | Product name                    | Venus 30kW DC EVSE               |
| parameters                           | Droduct model                   | DH-DC0300HG55/                   |
|                                      | Product model                   | DH-DC0300HG55-C                  |
|                                      | Rated input                     | 480Vac-15%/+10%, 3-Phase,        |
| Input parameters                     |                                 | 60Hz, L1+L2+L3+N+PE              |
| input parameters                     | Power factor                    | ≥ 0.99                           |
|                                      | <b>Rectification efficiency</b> | ≥ 94%@Full load                  |
|                                      | Output interface                | CCS1                             |
| Output parameters                    | Output voltage                  | 150-1000V DC                     |
| Output parameters                    | Output current                  | 100A max                         |
|                                      | Output power                    | 30kW max                         |
|                                      | Display                         | 7-inch touch screen              |
|                                      | Language support                | Chinese, English, other language |
|                                      |                                 | available upon request           |
|                                      | Mechanical button               | Emergency button                 |
|                                      |                                 | In POS integration, support      |
| User interface &                     |                                 | outside the chip card, magnetic  |
| control                              |                                 | stripe CARDS, ISO/IEC14443       |
|                                      | RFID reader                     | type A, type B card, support     |
|                                      |                                 | IEC14443-4 and ISO/IEC15693,     |
|                                      |                                 | ISO/IEC18092 type card read      |
|                                      |                                 | and write.                       |
|                                      | Start method                    | QR code /RFID card               |
| Communication                        | Network interface               | 4G/WiFi/Ethernet                 |
| communication                        | protocol                        | OCPP1.6J                         |
|                                      |                                 |                                  |

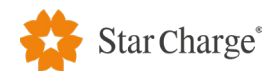

|              | Working Ambient               |                                      |  |
|--------------|-------------------------------|--------------------------------------|--|
| Environment  | temperature                   | -22 C ~+30 C (-93 F ~+122 F)         |  |
|              | Storage temperature           | -40°C ~+70°C (-104 °F ~+158 °F)      |  |
| Linvironment | Working humidity              | 5%-95%                               |  |
|              | Working altitude              | $\leq$ 2500m (8202 ft) ,For reducing |  |
|              | working attitude              | capacity above 2500m                 |  |
|              | Protection level              | Type 3R、 IP55、 IK10(Except for       |  |
|              |                               | the screen)                          |  |
|              | Cooling method                | Forced air cooling                   |  |
|              |                               | 680*440*286mm/approx                 |  |
| Mochanical   | Dimensions (WxHxD)/<br>weight | 26.77*17.32*11.26in/approx           |  |
| Mechanicat   |                               | 45kg(with power module)              |  |
|              |                               | 99.2lb (with power module)           |  |
|              |                               | Wall mounting / Column               |  |
|              | Installation method           | mounting(Columns to be ordered       |  |
|              |                               | separately)                          |  |
|              |                               | UL2202、UL2231-1、UL2231-2、            |  |
| Regulation   | Compliance                    | CSA C22.2 NO.107.1 、CSA C22.2        |  |
| Regulation   |                               | NO.281.1-12、CSA C22.2 NO.281.2-      |  |
|              |                               | 12、FCC、ENERGY STAR                   |  |

## 2.3 LED status indicator description

| LED status indicator | Status meaning      |
|----------------------|---------------------|
| Steady green         | Free                |
| Flashing green       | RFID card detected  |
| Steady yellow        | Fault but could use |
| Steady blue          | Charging            |
| Steady red           | Fault               |

## **3 Instructions**

The charger operation has two parts, the charging connection operation and the equipment operation. the user must connect the charger to the vehicle firstly, and then carry out relevant charging operations through the HMI.

In the standby state, , when the connector is not connected, the touch screen is shown in Figure3-1. The button for switching languages is displayed in the bottom of left, as shown in Figure3-2.

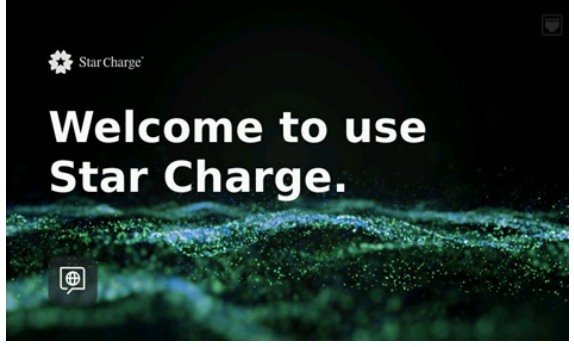

Figure3-1 Main charging interface

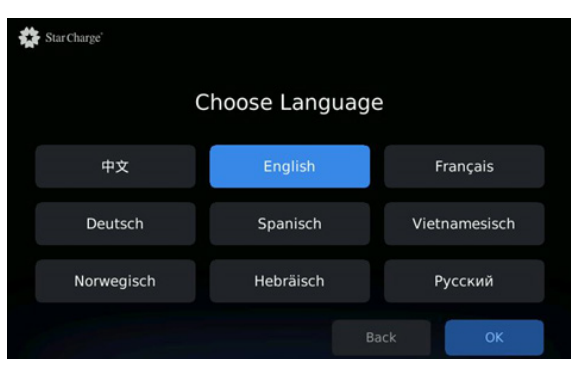

Figure3-2 Language selection interface

### 3.1 Charging connection operation

**Step 1:** Confirm that the charging device is normal, and the status indicator light is steady green.

**Step 2:** Confirm that the vehicle meets the charging conditions, remove the charging connector from the connector base, and insert it into the corresponding charging port of the vehicle.

**Step 3:** Confirm that the above connection is intact and start the next step.

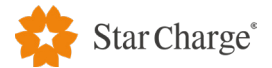

### 3.2 Start charging operation

After the connector is inserted, the display screen jumps to the startup interface. There are two startup modes: Scan QR code and Swipe, as shown in Figure 3-3.

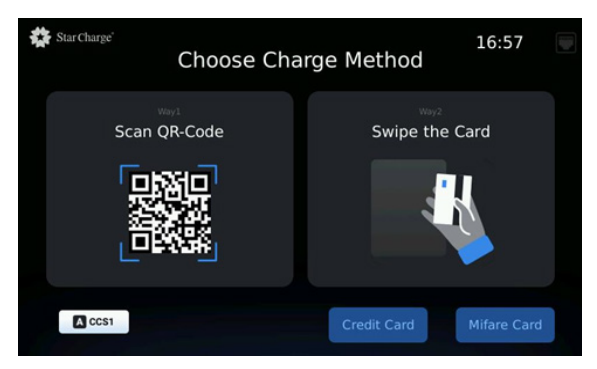

Figure3-3 Charging method selection

- 3.2.1 Select startup Type
- MF card to start \_\_\_\_\_

No POS version: Place the card in the swipe area to start charging.

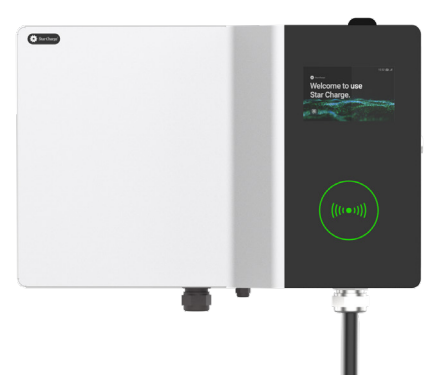

Figure3-4-1 Mifare card swipe interface

**POS version:** Click the Mifare Card button as shown in Figure3-3, and a yellow border will be displayed after it is selected. At this time, the interface of POS machine as shown in Figure3-4-2. Then put M1 Card into the POS machine area to start charging.

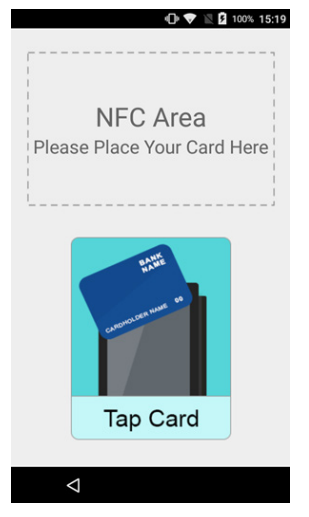

Figure3-4-2 Mifare card swipe interface

### Credit card to start \_\_\_\_\_

**POS version:** Click the credit card button as shown in Figure3-3, and the yellow border will be displayed after selection. At this time, the POS machine interface is shown in Figure3-5. Then insert the credit card into the POS machine card slot, wait for the POS machine to show that the authentication is successful, and then pull out the credit card to start charging.

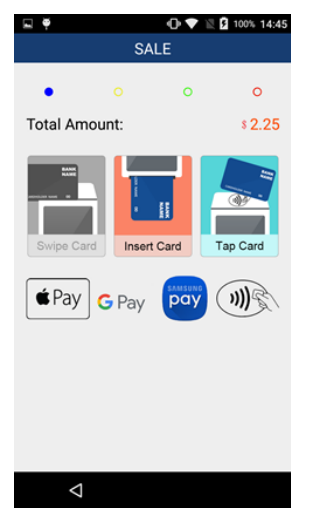

Figure3-5 Mifare card swipe interface

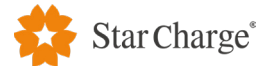

**Note 1:** If the user selects the Credit Card swiping type but does not insert the Credit Card within 30 seconds, the POS machine will report an error code Auth Timeout, and then wait for the POS machine to resume to the interface as shown in Figure3-5 to continue swiping the Card.

**Note 2:** If the user's credit card is not a magnetic stripe card, please follow the correct way of swiping the credit card.( Refer to MF card to start)

### Scan code to start

Open "Star Charging" or other mobile clients, click the button in the red box as shown in Figure 3-6, to scan the QR code on the charging device interface.

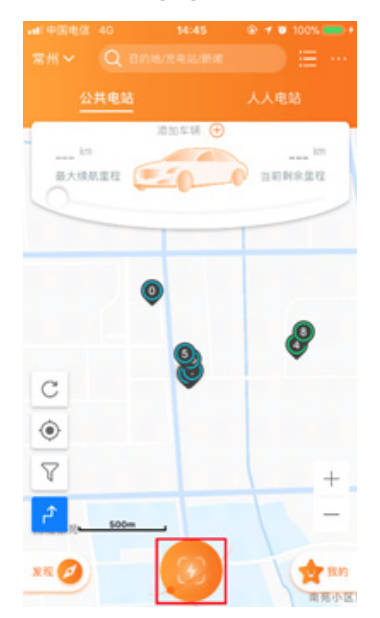

Figure3-6 Mobile phone client interface (take the Star Charge interface as an example)

### 3.2.2 Charging process

During the charging process, the charging status interface is displayed on the charging device screen. Tap Charge Details to view the charging details, as shown in Figure 3-7, 3-8.

**Note:** In case of emergency or abnormal situation, please press the emergency stop button on the right side of the equipment. After the fault is removed, turn the emergency stop button clockwise to recover.

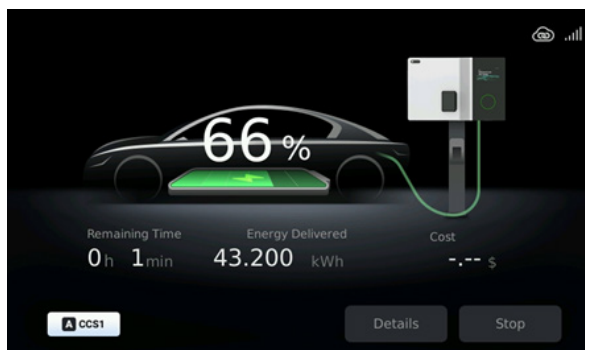

Figure3-7 Charging interface

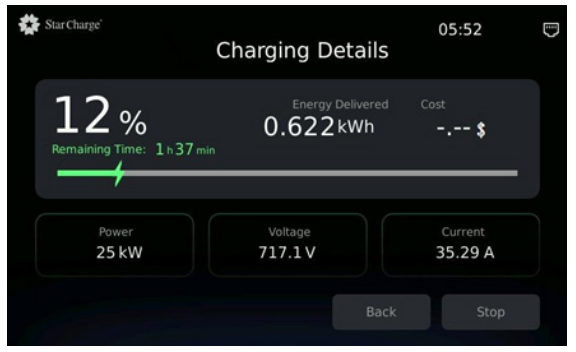

Figure 3-8 Charging Details interface

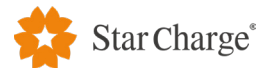

### 3.3 Stop charging

1. If you need to stop charging during charging process, click the "Stop" button in Figure 3-8 to enter the stop charging interface, as shown in Figure 3-9.

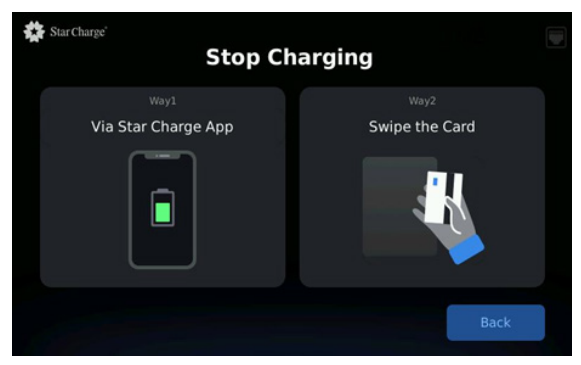

Figure 3-9 Stop charging interface

### There are three ways to stop charging:

① If you start charging through app, you can stop charging through app;

(2) If you start charging through MF card, you can stop charging by brushing the same MF card;

③ To start charging through a credit card, you need to wait until the pre-sale amount of the credit card is consumed or fully charged before stopping charging.

2. After the charging is stopped, the charging result is displayed on the screen, as shown in Figure3-10.

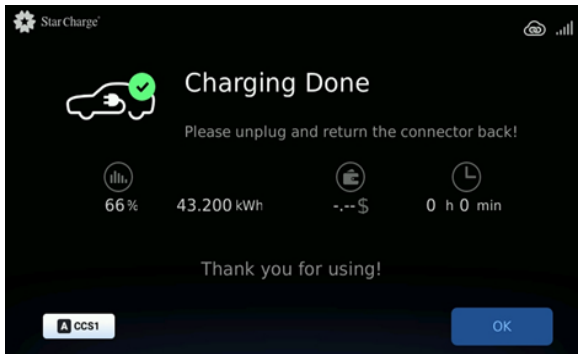

Figure3-10 Details of charging Results

3. Pull out the charging connector on the vehicle, pack up the charging cable and place it in the equipment support.

### **3.4 Fault information**

• When the LED status indicator of the charging device is red, it indicates that the charging device is faulty, and an exclamation mark is displayed in the bottom of right, in Figure3-11.

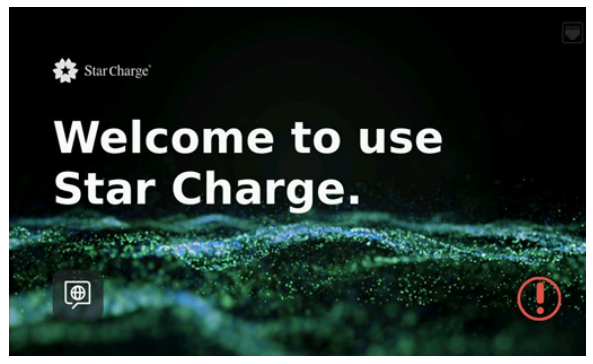

Figure3-11 Abnormal charging interface

• You can click an exclamation mark (!) to view the fault information. Contact after-sale technical support, as shown in Figure 3-12.

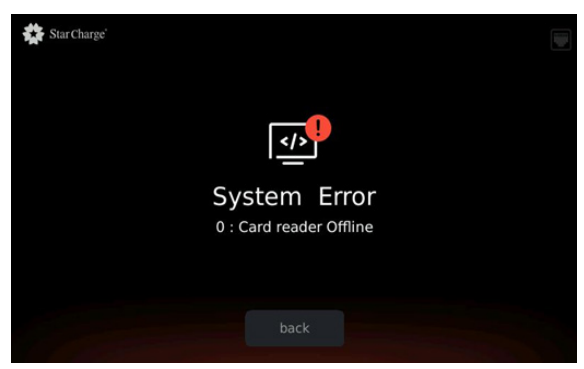

Figure3-12 Fault Details interface

• If the charging device or vehicle stops due to an abnormality, an error message is displayed as shown in Figure3-12. You are advised to contact after-sales technical support.

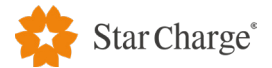

## **4 Trouble shooting**

When the charging equipment is abnormal, please troubleshoot according to the following tips. If the fault cannot be eliminated, please contact your local service partner or contact the product manufacturer by referring to the <Customer Service> section.

| Abnormal<br>performance                                         | Possible causes and Solutions                                                                                                    |  |
|-----------------------------------------------------------------|----------------------------------------------------------------------------------------------------|--|
| Power LED is off                                                | <ul> <li>No power supply.</li> <li>Please check whether the upper switch of the charging device<br/>is closed, if not, please close it.</li> <li>Please contact the installation or operation and maintenance<br/>personnel.</li> </ul>                                                                                                    |  |
| Power LED is red                                                | <ul> <li>Failure of charging equipment.</li> <li>Please check whether the emergency stop button is pressed. If it is pressed, please turn it out according to the prompt.</li> <li>Please check that the operating door is closed correctly. If not, close it.</li> <li>Please contact the operation and maintenance personnel.</li> </ul>                                                      |  |
| The screen shows that<br>the charging cable is not<br>connected | <ul> <li>The charging connector is not properly plugged in.<br/>please reconnect the charging connector.</li> <li>There is a foreign objects in the charging connector.<br/>please clean up after the power is cut off and try again.</li> <li>Communication failures.<br/>please contact operation and maintenance personnel.</li> </ul>                                                       |  |
| The screen shows that the device is offline                     | <ul> <li>Communication failure.</li> <li>Please confirm the signal status of the venue. If the signal is not good, please optimize the signal environment.</li> <li>Please contact the operation and maintenance personnel.</li> </ul>                                                                                                    |  |
| The screen shows that the card reader is faulty                 | <ul> <li>POS communication fails.</li> <li>If the device has just started, wait for 2 minutes.</li> <li>If it has been started for a period of time, contact operation and maintenance personnel.</li> <li>If you want to continue to use the charging pile, please start charging in any of the following ways: ① ConFigurethe plug and play mode ② background start ③ Sweep start.</li> </ul> |  |
| The screen displays an overvoltage fault                        | The AC input voltage of the power module is abnormal.<br>Check whether the overvoltage threshold on the Web is 304.7V. If the<br>threshold is lower, change it to 304.7V. Otherwise, contact operation<br>and maintenance personnel.                                                                                                    |  |
| The screen shows that the power module is faulty                | <ul> <li>The power module is abnormal.</li> <li>Check whether the power module is properly inserted.</li> <li>Check whether the address of the power module is A01 or G01.</li> <li>Contact operation and maintenance personnel.</li> </ul>                                                                                                    |  |

### Table4 Troubleshooting table

E

| The screen shows that obtaining terminal information has timed out | <ul> <li>Vehicle end communication is abnormal (possibly the vehicle<br/>end is not awakened).</li> <li>Insert the gun again and try again. If not, operation and<br/>maintenance personnel.</li> </ul> |
|--------------------------------------------------------------------|----------------------------------------------------------------------------------------------------|
|--------------------------------------------------------------------|----------------------------------------------------------------------------------------------------|

### **5 Routine Maintenance**

The following Tableis the recommended maintenance cycle. According to the environment of the country where the charging equipment is located and relevant laws and regulations, the cycle needs to be changed. For details, please refer to the <Venus 30kW DC EVSE Maintenance Manual>.

| Check Item         | Cycle        | Handling method |
|--------------------|--------------|-----------------|
| Fan                | Every month  | Clean           |
| Dustproof cotton   | Every season | Change          |
| Charging connector | Every month  | Clean           |
| Module             | Every month  | Clean           |
| Line check         | Every season | Fasten          |
| Emergency stop     | Every month  | Test            |
| Motherboard        | Every month  | Fasten          |

#### **Table5 Maintenance schedule**

### **6 Customer service**

### **6.1 Preparation work**

If you have any questions or problems, please contact the customer service department of the installer or equipment manufacturer.

Before contacting the customer service department of the equipment manufacturer:

- Please check the troubleshooting measures in the "Troubleshooting" chapter.
- Please check the troubleshooting measures in the vehicle manufacturer's manual.
- Please record the model and serial number of the device (the nameplate of the device).

### 6.2 Contact information of equipment manufacturer

Company Address: 46571 Fremont Blvd, Fremont, CA, 94538 Company website: http://www.starchargeamericas.com Tel: +1 (510) 573-2957

## ABOUT US

Company: Star Charge Americas Corp. Company address: 46571 Fremont Blvd, Fremont, CA, 94538 Customer service: 400 828 0768 Website: www.starchargeamericas.com Star Charge Americas Corp. All rights reserved.

X

www.starcharge.com

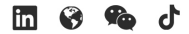

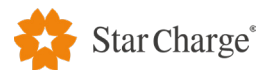

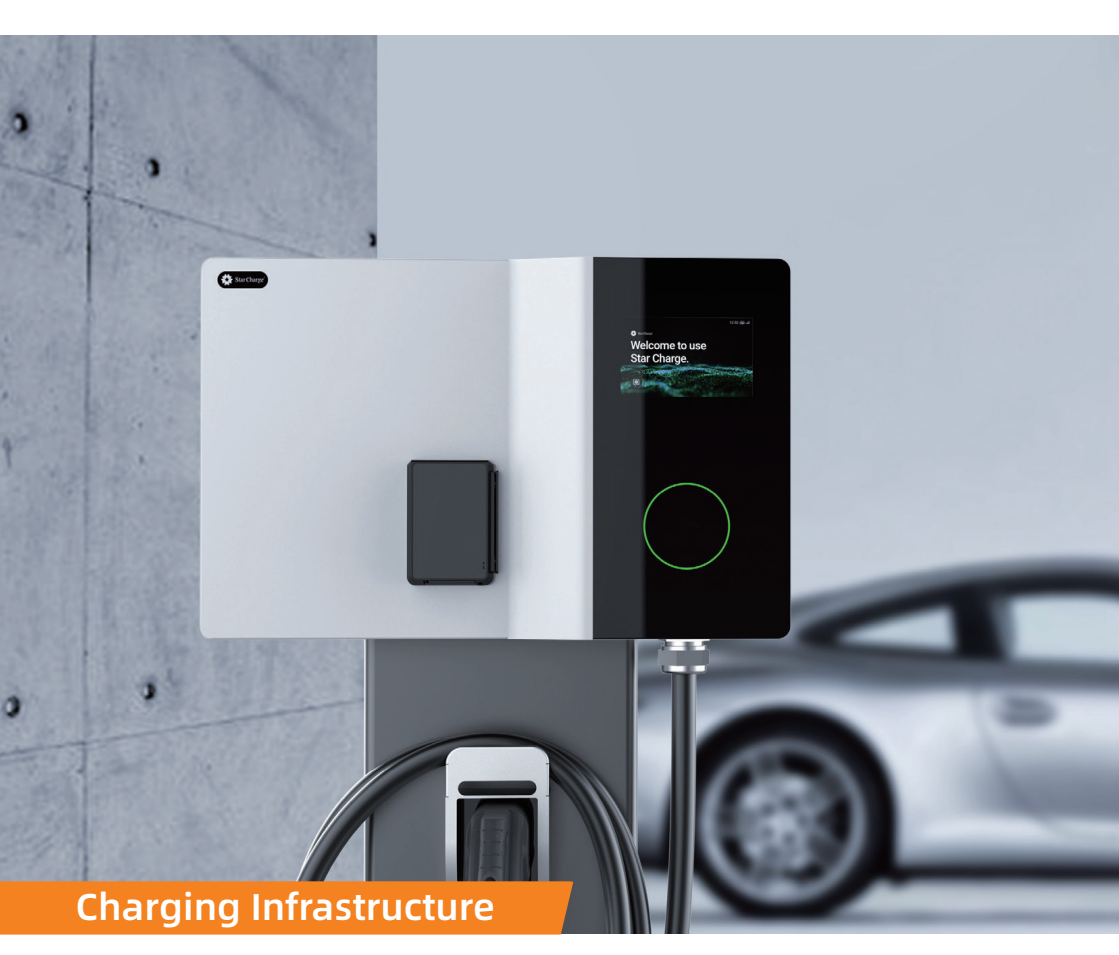

## Venus 30kW DC EVSE

## **Installation manual**

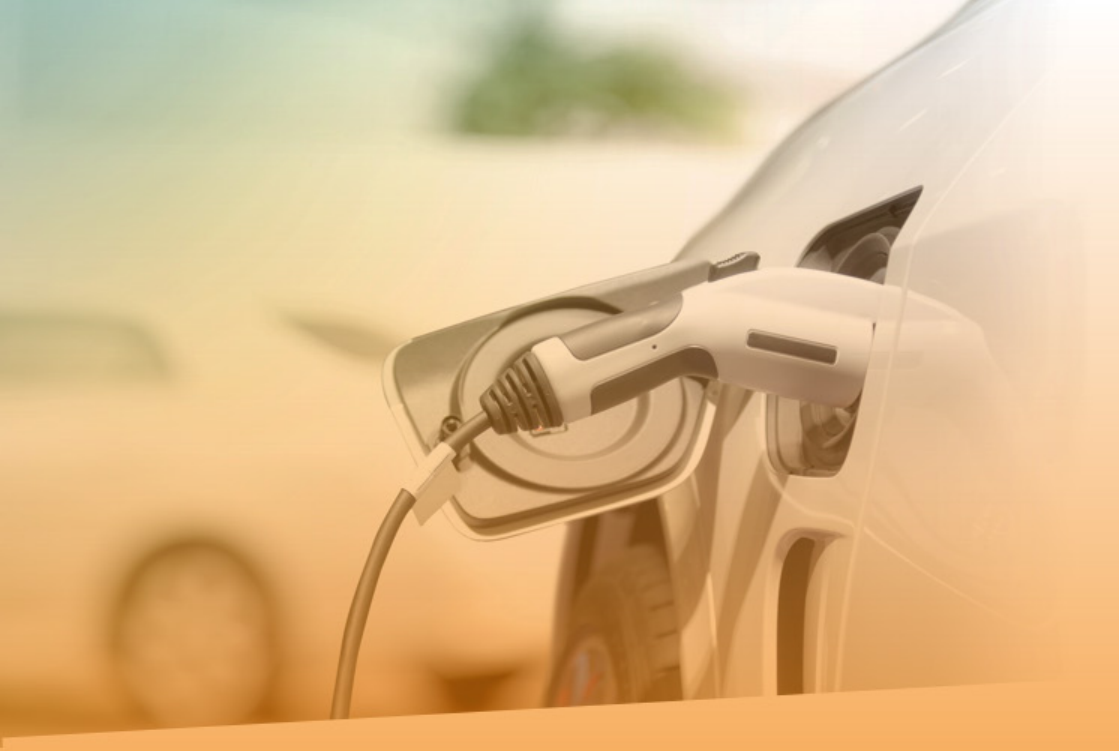

## **Legal Notice**

Company: Star Charge Americas Corp. Company address: 46571 Fremont Blvd, Fremont, CA, 94538 Customer service: 400 828 0768 Website: www.starchargeamericas.com Star Charge Americas Corp. All rights reserved.

This document is one of the "charging infrastructure" technical documents of Star Charge and is protected by copyright. Without written consent, any use outside the strict limits of copyright law is prohibited. This also applies to files that are copied, translated, and photographed, and files that are stored and processed using electronic media.

## **FCC Notice**

### Information to the user (FCC Part 15 .105)

**Note:** This equipment has been tested and found to comply with the limits for a Class A digital device, pursuant to part 15 of the FCC rules. These limits are designed to provide reasonable protection against harmful interference when the equipment is operated in a commercial environment.

This equipment generates, uses and can radiate radio frequency energy and, if not installed and used in accordance with the instruction manual, may cause harmful interference to radio communications. Operation of this equipment in a residential area is likely to cause harmful

interference in which case the user will be required to correct the interference at his own expense.

### Modification warning (FCC Part 15.21)

**Warning:**Please note that changes or modifications of this product is not expressly approved by the party responsible for compliance(Star Charge Americas Corp) could void the user's authority to operate the equipment.

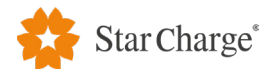

## Contents

| Legal Notice                                       | 1  |
|----------------------------------------------------|----|
| FCC Notice                                         | 2  |
| 1 General                                          | 5  |
| 1.1 Document purposes                              | 5  |
| 1.2 Scope of application                           | 5  |
| 1.2.1 Types of equipment applicable to this manual | 5  |
| 1.2.2 Personnel applicable to this manual          | 5  |
| 1.3 Definition of warning symbols                  | 5  |
| 2 Preparation before installation                  | 6  |
| 2.1 General construction tools                     | 6  |
| 2.2 Construction materials                         | 7  |
| 2.2.1 Cable connection terminals                   | 7  |
| 2.2.2 Other materials                              | 7  |
| 2.3 Installer requirements                         | 7  |
| 2.4 Handover of construction drawings              | 8  |
| 2.5 Inspection of electric power cables            | 8  |
| 2.6 Requirements for concrete base(column mouted)  | 8  |
| 2.7 Equipment spacing requirements                 | 9  |
| 2.8 Current and distribution capacity requirements | 10 |
| 2.9 Ground/insulation resistance requirements      | 11 |
| 3 Installation procedure                           | 12 |
| 3.1 Unpacking and unpacking inspection             | 12 |
| 3.1.1 Equipment unpacking list                     | 12 |
| 3.1.2 Inspection of unpacking                      | 12 |
| 3.1.3 Notes of unpacking                           | 13 |
| 3.1.4 Check before installation                    | 13 |

| 3.2 Equipment installation and connection                  | 13 |
|------------------------------------------------------------|----|
| 3.2.1 Wall mounted installation                            | 13 |
| 3.2.2 Column mounted installation                          | 26 |
| 4 Post-installation inspection                             |    |
| (Live parts shall be operated by local qualified engineer) | 33 |
| 4.1 Installation wiring inspection                         | 33 |
| 4.1.1 Equipment and equipment fixation inspection          | 33 |
| 4.1.2 Cable laying and connection inspection               | 33 |
| 4.2 Check before power-on                                  | 33 |
| 4.3 Check on power-on                                      | 34 |
| 5 Installation environment                                 | 35 |
| 6 Completion information                                   | 35 |
| Appendix 1                                                 | 36 |
| Appendix 2                                                 | 37 |

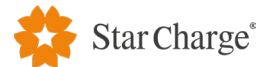

## **1 General**

### **1.1 Document purposes**

The purpose of this document is to guide the installer to complete the on-site installation of Venus 30kW DC EVSE.

### **1.2 Scope of application**

• 1.2.1 Types of equipment applicable to this manual

Venus 30kW DC EVSE.

### • 1.2.2 Personnel applicable to this manual

Installer of Venus 30kW DC EVSE.

### **1.3 Definition of warning symbols**

| No. | Sign        | Definition                                                                                                    |
|-----|-------------|----------------------------------------------------------------------------------------------------|
| 1   | 4           | <b>"Warning" indicates danger.</b><br>Please pay attention to the operation sequence. Any incorrect operation<br>or practice will lead to personal injury or death. Operations marked<br>"Warning" symbol can only be performed if the indicated conditions<br>are fully understood and met.                                                                                                    |
| 2   |             | <b>"Attention" indicates danger</b> .<br>Please pay attention to the operation. Any incorrect operation or practice<br>will lead to the product damaged. Operations marked "Attention" can<br>only be performed if the indicated conditions are fully understood and<br>met.                                                                                                    |
| 3   | $\bigwedge$ | <b>"Notice" indicates useful operation skills or information.</b><br>The operation will be marked "Notice" symbol if any useful skill and<br>information is available. No warning or attention                                                                                                    |
| 4   |             | "Garbage disposal" symbol indicates electrical and electronic<br>waste<br>This symbol is located on the product, in the instruction manual, or on<br>the packaging. It indicates that electrical and electronic equipment and<br>its accessories should be separately disposed from ordinary household<br>waste.<br>Materials can be reused according to this symbol. You can make a huge<br>contribution to environmental protection by reusing old equipment,<br>materials, or other forms of reuse. |

### Table1 Definition of warning symbols

5

N I

## 2 Preparation before installation

### 2.1 Conventional construction tools

No.

1

| Table 2 list of conventional construction tools |                       |                                          |         |  |  |  |  |
|-------------------------------------------------|-----------------------|------------------------------------------|---------|--|--|--|--|
| Category                                        | Name                  | Use                                      | Picture |  |  |  |  |
| Fabricating traverse<br>tool                    | Electrician knife     | Stripping of insulation sheath           |         |  |  |  |  |
| Installation tool                               | Wire stripping pliers | The stripping of the<br>insulating layer |         |  |  |  |  |
| Installation tool                               | Line pressing pliers  | Terminal joint                           |         |  |  |  |  |
|                                                 |                       |                                          |         |  |  |  |  |

#### Table Dillet of - - • • -. ..

| 2  | Installation tool       | Wire stripping pliers                        | The stripping of the<br>insulating layer  |                                                                                                    |
|----|-------------------------|----------------------------------------------|-------------------------------------------|----------------------------------------------------------------------------------------------------|
| 3  | Installation tool       | Line pressing pliers                         | Terminal joint                            |                                                                                                    |
| 4  | Installation tool       | Percussion drill                             | Drill hole                                | 1                                                                                                    |
| 5  | Installation tool       | Cutting machine                              | Cut the pipe                              |                                                                                                    |
| 6  | Installation tool       | Heat gun                                     | Thermal shrinkage of insulating materials |                                                                                                    |
| 7  | Installation tool       | Allen wrench (full set)                      | Install and remove<br>screws              | and the second second s |
| 8  | Installation tool       | Open end wrenches<br>(full set with size 13) | Install and remove<br>nuts                | 22                                                                                                    |
| 9  | Installation tool       | Angle grinder                                | Polishing of materials                    |                                                                                                    |
| 10 | Installation tool       | Cross screwdriver<br>(full set)              | Installation and removal screw            |                                                                                                    |
| 11 | Measuring<br>instrument | Laser level                                  | Level measurement                         |                                                                                                    |
| 12 | Measuring<br>instrument | Measuring tape                               | Distance<br>measurement                   | 5                                                                                                    |
| 13 | Measuring<br>instrument | Spirit level                                 | Level measurement                         | • Querta Marine Marine Querta                                                                                                    |

ΞL

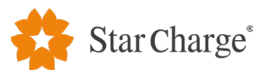

| 14                         | Measuring<br>instrument | Multimeter     | Measure voltage,<br>current, etc. |  |
|----------------------------|-------------------------|----------------|-----------------------------------|--|
| 15 Measuring<br>instrument |                         | Megger         | Measure resistance                |  |
| 16                         | Auxiliary appliance     | Insulation mat | Place the parts under disassembly |  |

### NOTE -

The above tools should be selected according to the actual situation on site.

### **2.2 Construction materials**

### • 2.2.1 Cable connection terminals

- (1) 6AWG wire corresponding terminals.
- (2) RJ45 connector (if Ethernet communication is required).

### • 2.2.2 Corrugated conduit

- (1) Corrugated conduit for power cable: 1-1/4 inch.
- (2) Corrugated conduit for network cable: 1/2 inch. (If 4G or Wi-Fi is used to connect the network, the network cable is not needed.)

### • 2.2.3 Other materials

- (1) Fireproof mood or polyurethane foam sealant (only for the column mounted type);
- (2) Heat shrinkable tube, electric tape and other accessories.

### 2.3 Installer requirements

- 1. The safety management regulations of construction site shall be observed when entering the construction site.
- 2. When entering the construction site, the safety helmet must be properly worn (tie the lower jaw belt, the safety helmet is in good condition), do not wear loose clothing, slippers or other unsafe clothing, do not drink to work, and do not smoke at the construction site.
- 3. Operators at high altitude must wear safety helmets, hang up safety belts, wear non-slip shoes, and fasten labor tools.
- 4. If the work site is dusty or has spray paint work, protective masks must be worn.
- 5. Do not enter dangerous areas such as the hoisting area and below the vertical operation to

prevent objects from striking.

- 6. Keep as far away as possible from various mechanical equipment, electrical circuits, and prevent mechanical and electrical injuries.
- 7. The user of mobile power tools must master the skills and precautions. Wear insulation shoes, insulation gloves, metal shell must be grounded.
- 8. Temporary on-site electricity: electrical box should be kept intact, damaged electrical components must be replaced in time.
- Rubber cable should be used for temporary electric wire on site. No plastic spline is allowed. No wire shall be directly inserted into the socket.
- 10. Try to avoid living work.
- 11. Enter the edge of foundation pits, roofs, and other openings, and concentrate to prevent falls from falling.
- 12. Pay attention to the ground environmental conditions such as nails and steel bars, and prevent sticking, bumping, hanging, falling and other injuries.
- 13. The on-site construction protective facilities, safety signs, warning signs, etc. cannot be removed without authorization.
- 14. Strengthen on-site maintenance of construction equipment to maintain intact rate, and prohibit operation with problems and overloading.

### 2.4 Handover of construction drawings

After the installer arrives at the site, first ask the store staff for a drawing of the installation location of the equipment, and check that the cables and concrete foundation of each equipment meet the requirements.

### 2.5 Inspection of power cables

The recommended type of power cable to be laid in the 30kW wall box of UL standard is 6AWG, 5C, (90°C, copper wires), and the length over base surface is about 1.5m. Please check and verify the cable type before installation.

### 2.6 Requirements for concrete foundation (Column mounted)

Before the charger is installed, the concrete foundation needs to be poured. The size of the concrete foundation is 430mm\*300mm\*600mm, the buried depth of the foundation is 600mm, and not above the ground. The top view is shown in figure 1. The design of concrete foundation can be adjusted according to the user's requirements and the actual situation on site.

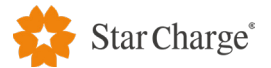

The inspection requirements for concrete foundation are as follows:

- 1. Pay attention to the correction level when foundation pouring.
- 2. The foundation installation is higher than the ground level, and the necessary maintenance channels are reserved on the site depending on the specific space.
- 3. The drainage outlet on the foundation surface is slightly inclined to avoid ponding.
- 4. The foundation is filled with C20 concrete.
- 5. The Cable inlet hole is reserved on the foundation, as shown in FIG. 1.
- 6. Test the flatness with a level after the foundation is completed.
- 4 anchor bolts of M10 are embedded in the concrete foundation in advance and expose 30-40mm on the upper surface of the concrete foundation.

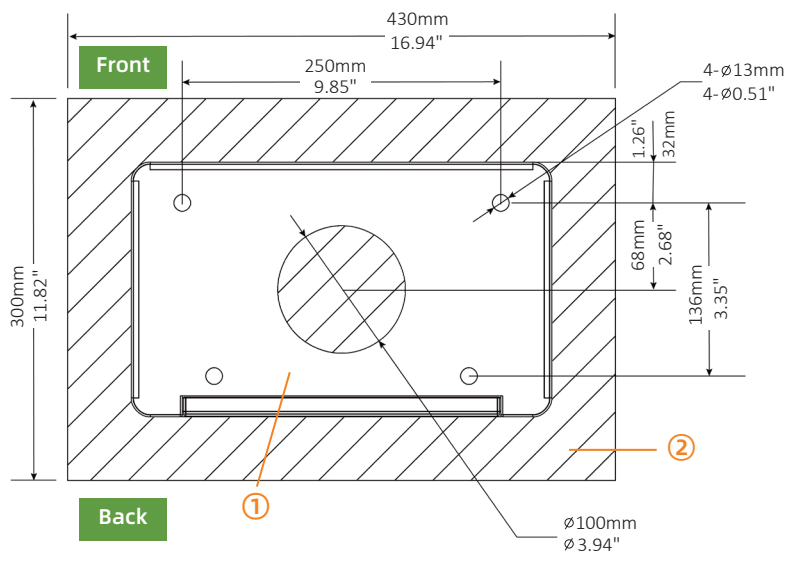

FIG. 1 top view concrete foundation

- 1) Column
- Concrete foundation

### 2.7 Equipment spacing requirements

### 1. Maintenance distance requirements.

When the charger needs to be installed against the back or side of the wall or other obstacles, a certain maintenance distance should be set aside. Please refer to FIG. 2 below:

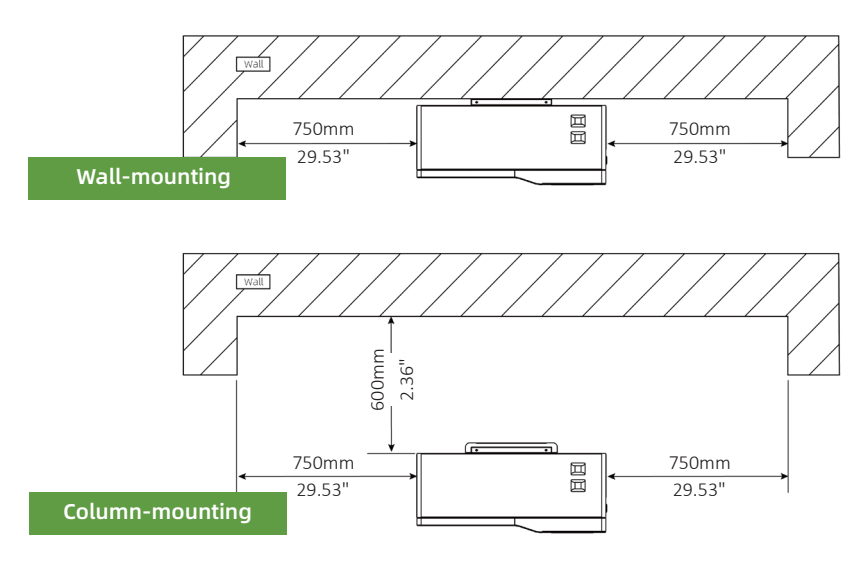

### FIG. 2 maintenance distance diagram of the charger

### 2. Charger back to back installation distance requirements

When chargers are installed back-to-back, it is recommended that the minimum distance between chargers back-to-back is 1200mm, as shown in FIG. 3.

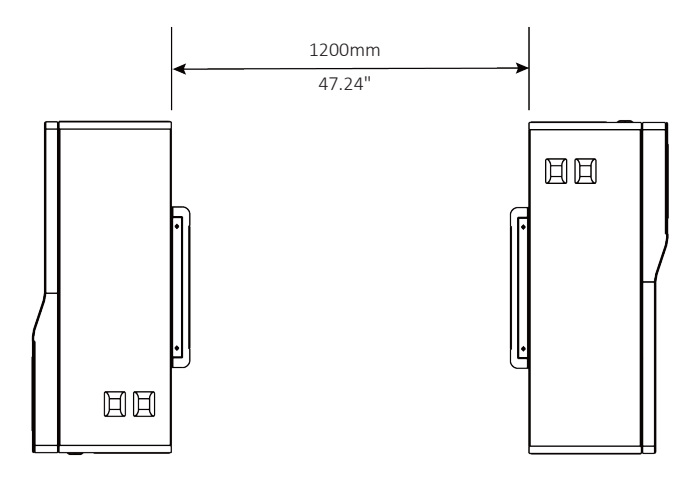

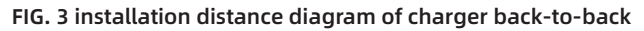

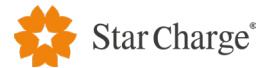

### 3. Single or back to back parking space installation distance

When charger is installed in a single parking space or back-to-back parking space, it is recommended that the distance between the two chargers should not be less than 2000mm, and the distance between the wheels and the center of the charger should not be less than 1200mm, as shown in FIG. 4.

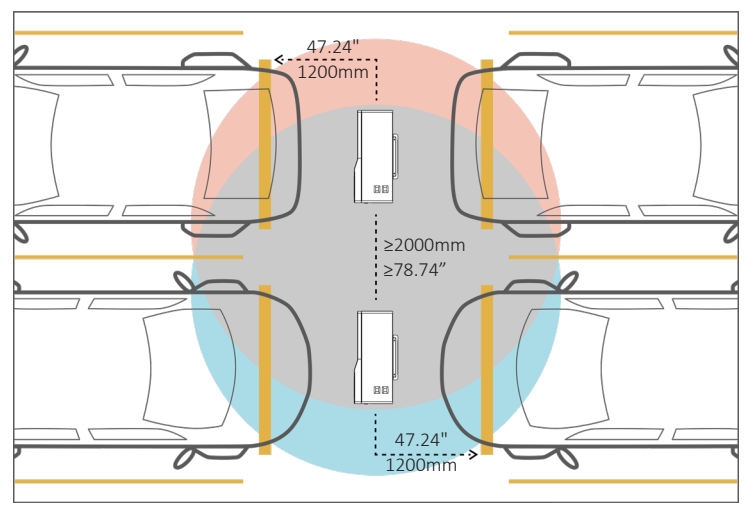

FIG. 4 installation distance of single or back-to-back parking Spaces

### 2.8 Current and distribution capacity requirements

If the charger runs at full power, the power grid capacity shall  $\ge$  35KVA. It is recommended that the power supply MCCB: Ue=480V, Ie  $\ge$  50A, thermo-magnetic, Icu  $\ge$  Ics  $\ge$  25kA, 3P.

### 2.9 Ground/insulation resistance requirements

- 1. Check grounding resistance test report, ensure the resistance of the grounding grid produced on site must be  $\leq 4\Omega$ .
- 2. Check construction insulation resistance test report, ensure the insulation resistance of cable  $\geq$  10M $\!\Omega$  .

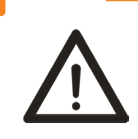

- The above requirements are the minimum requirements of the equipment.
  - The specific standards are subject to the local laws and regulations.

## **3 Installation procedure**

### 3.1 Unpacking and unpacking inspection

• 3.1.1 Equipment unpacking list

| Name                                       | Package       | Configuration | Package size<br>(mm) | Weight<br>(with<br>package) | Attached<br>paper                                                                            | Accessories list                                                                           |
|--------------------------------------------|---------------|---------------|----------------------|-----------------------------|----------------------------------------------------------------------------------------------|--------------------------------------------------------------------------------------------|
| Charger                                    | Wooden<br>box | Standard      | 770*680*646          | 30kg                        | 1.Certification<br>approval *1<br>2.User<br>manual*1<br>3.Delivery<br>inspection<br>report*1 | 1.Charging socket*1<br>2.Charger*1<br>3.M6- expansion<br>screw*8<br>4.IC card*2<br>5.Key*2 |
| Module                                     | Carton        | Standard      | 540*405*200          | 15kg                        | NA                                                                                           | M4-Screw*4                                                                                 |
| Column<br>(only for<br>column<br>mounting) | Carton        | Optional      | 1327*292*250         | 29kg                        | NA                                                                                           | M6-Screw*7                                                                                 |

### Table 3 equipment unpacking list

### • 3.1.2 Inspection of unpacking

- (1) Check the packing list number and equipment quantity.
- (2) Check the device nameplate information.
- (3) Check that the attachment papers are complete.
- (4) Check whether the spare parts and accessories are complete.
- (5) Check factory inspection report and certificate.
- (6) Check the appearance of the equipment is good, whether there is deformation, bump, stains and other conditions.

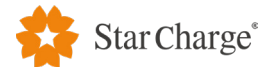

### • 3.1.3 Notes for unpacking

- (1) The installer shall unpack the container in the presence of the owner and fill in the unpacking record in detail. See appendix 1 for the unpacking record.
- (2) After unpacking, please ask the owner's representative to confirm and sign on the equipment unpacking record sheet.
- (3) If any problem is found in the process of unpacking and acceptance of the equipment, it shall not only record the accident, but also wait for the negotiation between the owner and the supplier.

### • 3.1.4 Check before installation

The installer needs to complete the pre-installation confirmation check before installation, see Appendix 2.

### 3.2 Equipment installation and wire connection

### • 3.2.1 Wall mounted installation

The dimensions of wall-mounted installation are shown in FIG.5.

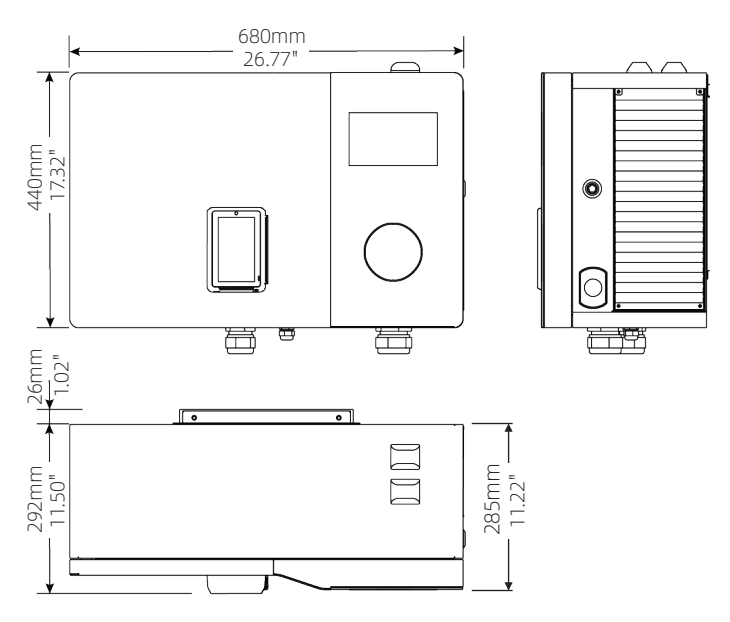

FIG. 5 wall-mounted mounting dimensions

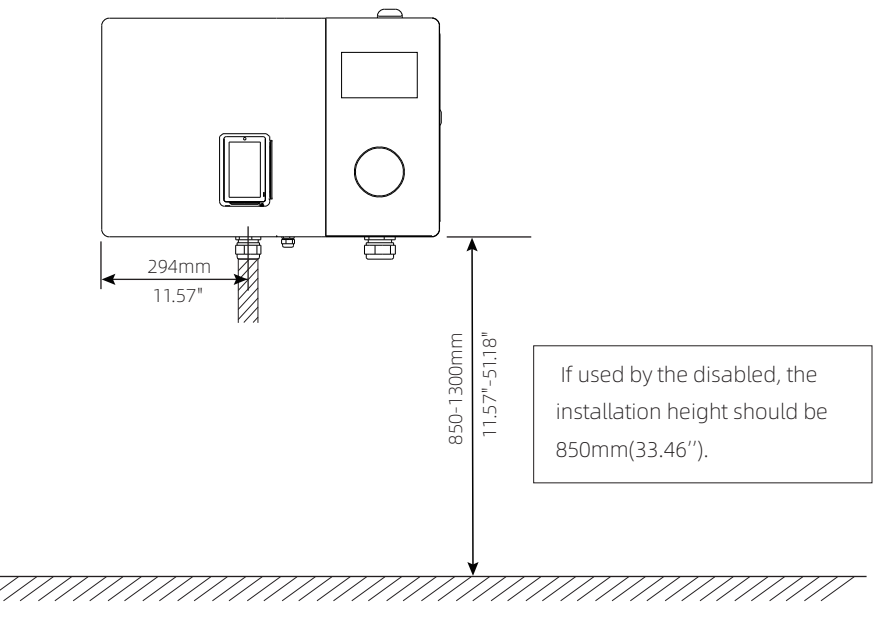

The schematic diagram of installation height is shown in FIG. 6.

FIG. 6 wall mounted installation height

The diagram of wall mounting panel is shown in FIG.7.

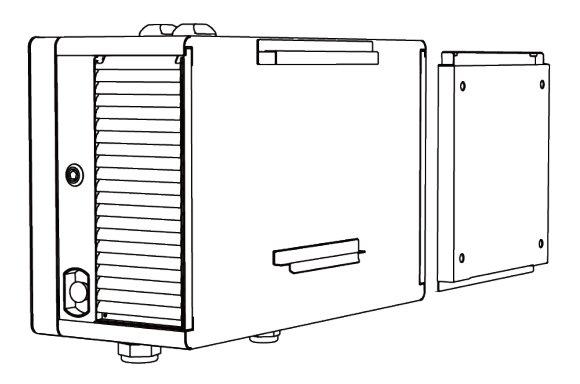

FIG. 7 wall mounting panel diagram

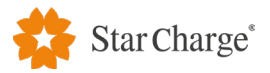

Wall mounted mounting accessories are shown in FIG. 8.

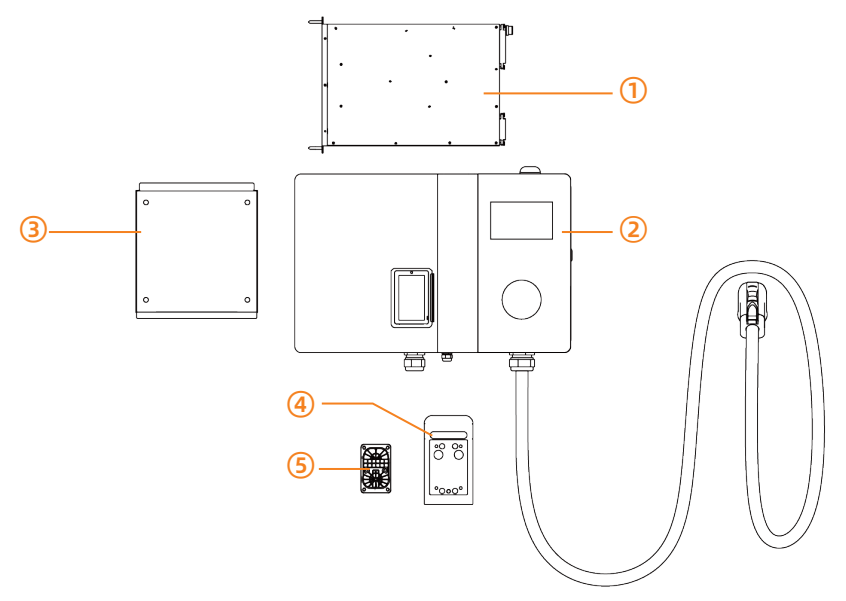

### FIG. 8 wall mounted installation accessories

- (1) 30kW charging module
- ④ Charging connector placement assembly 1

- Charging box
- 3 Wall mounting panel
- **(5)** Charging connector placement assembly 2

### Installation steps

**Step 1:** Open the front door of the charging box, remove the left shutter and dust proof cotton, as shown in FIG. 9.

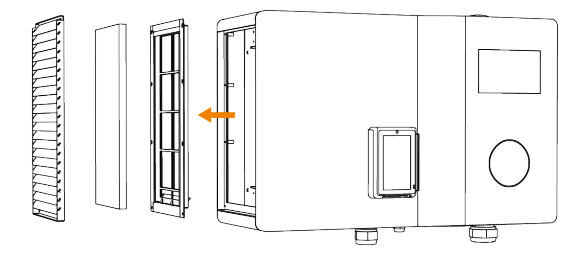

FIG. 9 removal of louver and dustproof cotton

**Step 2:** Locate the wall where the charger is to be installed, locate the four holes in the wall mounting panel (it is recommended that the lower edge of the mounting plate is 1250mm from the ground, the screen is about 1500mm from the ground, which is convenient for use), and mark the holes with a pencil, as shown in FIG. 10.

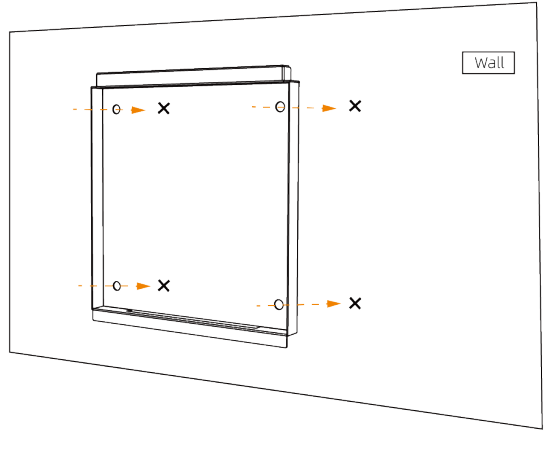

FIG. 10 hole marking diagram

**Step 3:** Use an electric hand drill to make holes with the diameter of 10mm at the marked position. (**note:** the drilling depth is more than the length of bolts), and then put the M6 \* 100 of bolts to hole, as shown in FIG. 11.

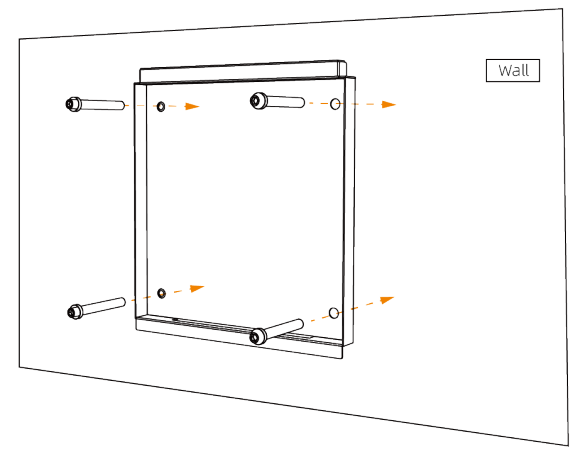

FIG. 11 punching diagram

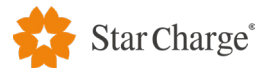

**Step 4:** Align the four holes of the wall mounting panel with the four screws on the wall and tighten them, as shown in FIG. 12.

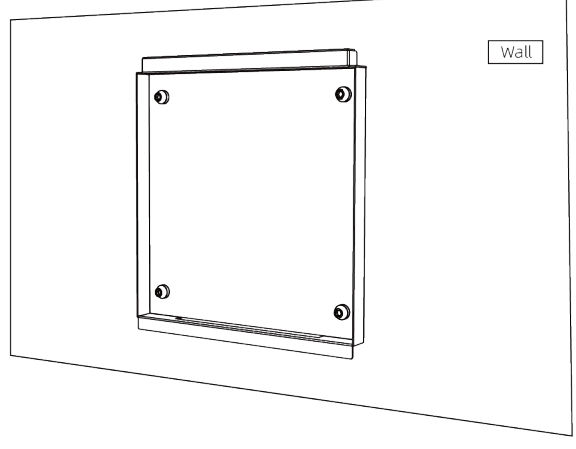

FIG. 12 wall mounting panel fixing diagram

**Step 5:** Mount the charging box on the wall mounting panel, and fix the charging box, shown as FIG. 13 :

The rear of the charging box is slightly higher than the wall mounting panel, and moves towards the wall until the wall mounting panel is in contact with the rear of the charging box; Move the charging box down until the charging box is clamped with the wall mounting plate.

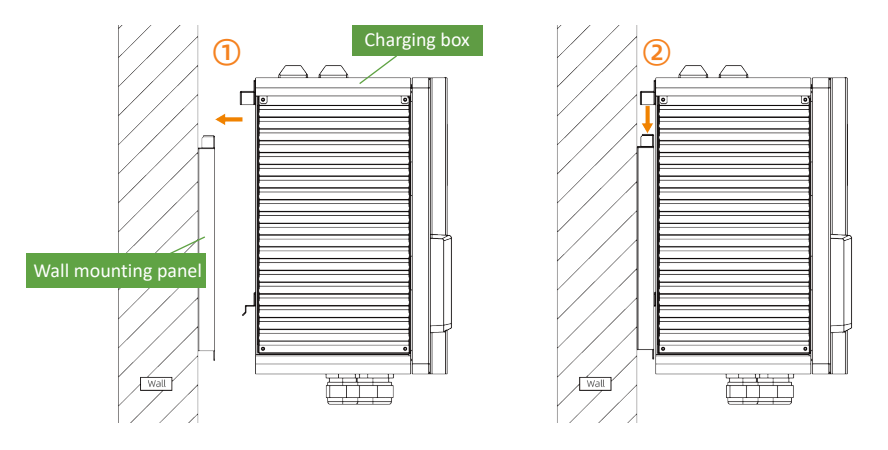

FIG. 13 diagram of wall-mounted charging box fixing

**Step 6:** Screw on the top of the mounting panel, and the mounting panel is completely fixed with the charging box, as shown in FIG. 14.

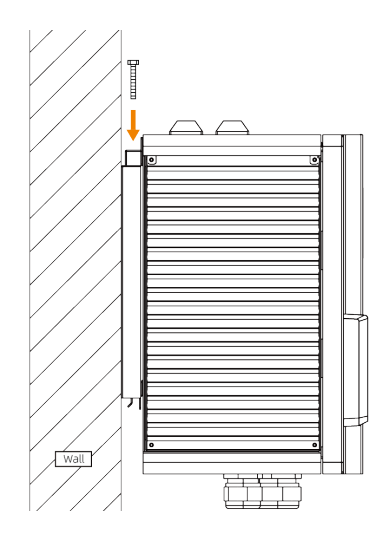

FIG. 14 wall mounted top screw fixation

**Step 7:** Put the charging module into the charging box (remove the louver from the left side), and then tighten the four screws fixing the module and the charging box, as shown in FIG. 15 and FIG.16.

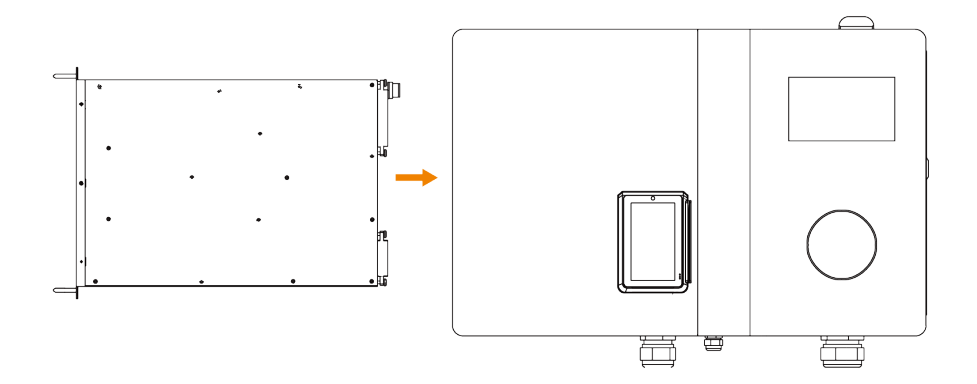

### FIG. 15 module installation diagram

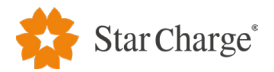

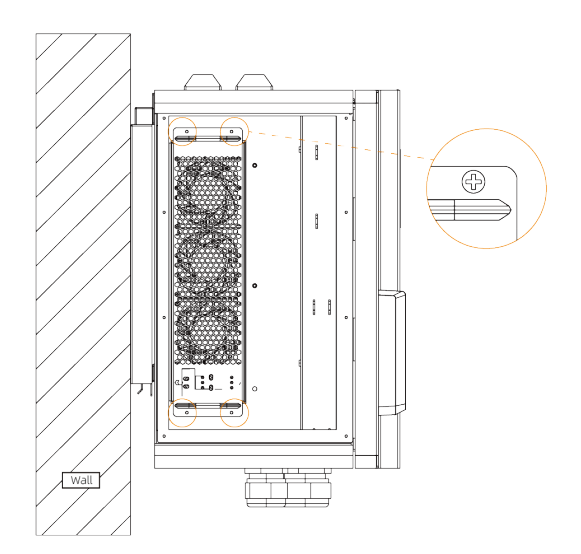

FIG. 16 module screw fixing diagram

**Step 8:** Install each part of louver in turn, tighten the corresponding screws and fix the louver, as shown in FIG. 17.

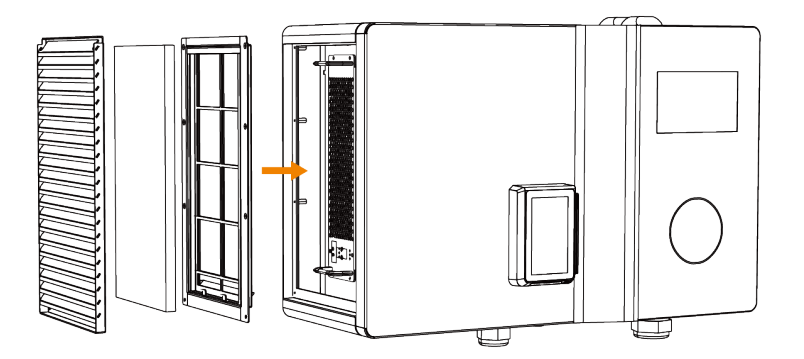

FIG. 17 installation diagram of each component of louver

**Step 9:** Open the front door, remove the cable clamp and PC cover plate as shown in FIG. 18.

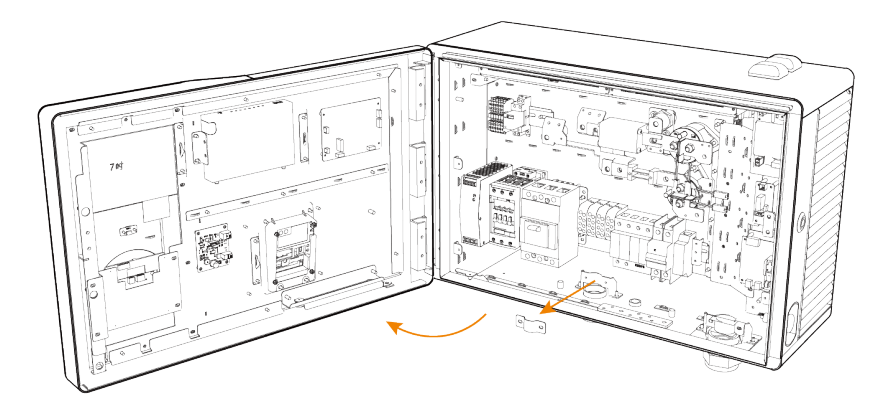

FIG. 18 remove the cable clamp and PC cover plate

**Step10:** For wiring, thread the power cable into the corrugated conduit (1-1 / 4 inch), then introduce the cable into the charging box through the inlet gland at bottom of the charging box, and then fix the corrugated conduit on the inlet gland, refer to FIG. 19. Connect the ground wire to the ground copper bus, refer to FIG. 20. Then connect the three phases of L1, L2, L3 and the N line to the corresponding terminals from left to right. The phase sequence cannot be connected wrong, as shown in FIG. 21. After the completion of wiring, fix the cable with removed cable clamp via removed screws.

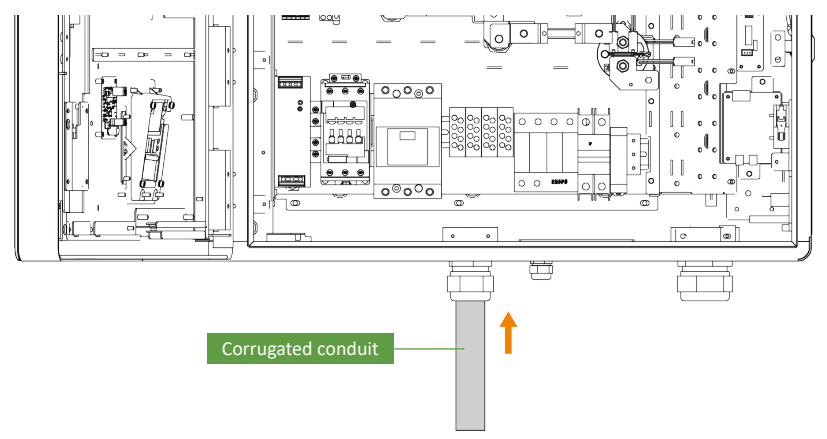

FIG. 19 cable installation diagram

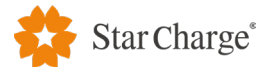

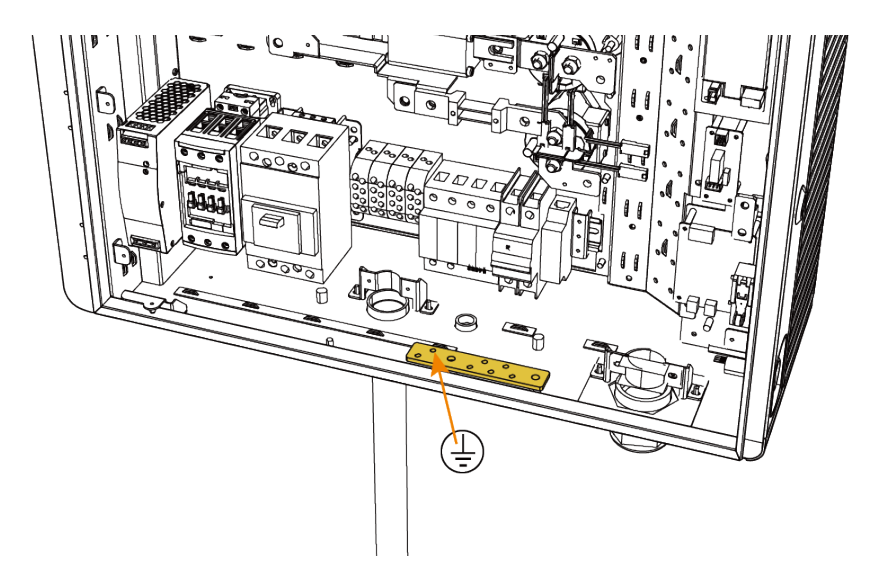

FIG. 20 schematic diagram of ground copper bar

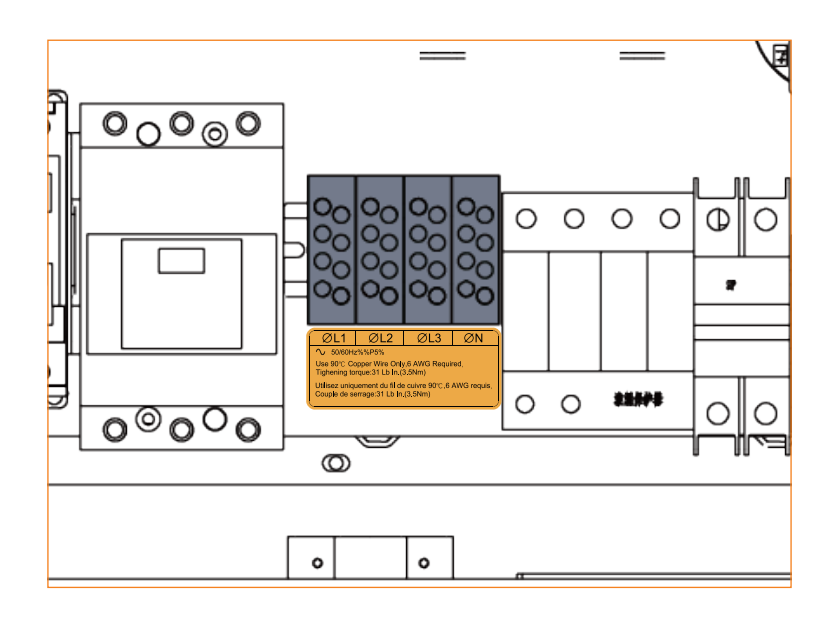

FIG. 21 schematic diagram of terminals

**Step11:** If Ethernet communication is required, thread the network cable into the corrugated conduit (1 / 4 inch), then introduce the network cable into the charging box through the inlet gland at bottom of the charging box and connect the network cable in the Ethernet port. The Ethernet port refer to figure 22. If Ethernet communication is not required, use plugging materials such as fireproof mud or polyurethane foam to block the inlet gland.

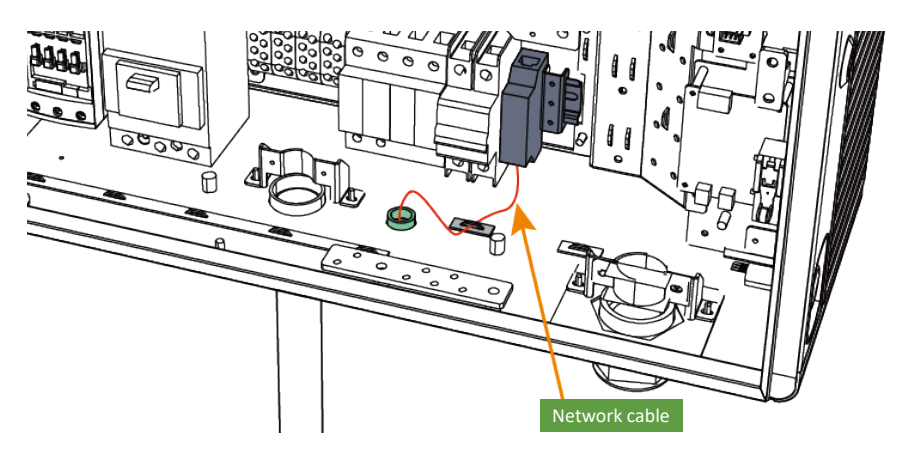

FIG. 22 schematic diagram of Ethernet port

**Step12:** Install the charging connector placement after installing the charging box. Select the appropriate position on the wall (It is recommended that the lower edge be 900mm away from the ground to facilitate the use of the charging connector), and mark the punching position according to the three holes on the charging connector placement assembly1, as shown in FIG23.

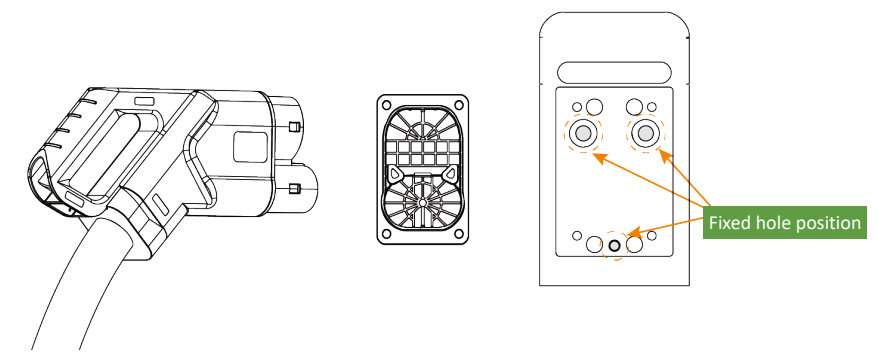

FIG. 23 schematic diagram of hole location of charging connector placement assembly1

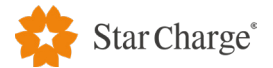

**Step13:** Select a drill bit with the diameter of 10mm, mark the position in the previous step with a hand drill to drill a hole with a depth of about 110mm, and then insert an M6\*100 expansion screw (note: the expansion screw should not be completely inserted into the hole) into the lower hole, as shown in FIG. 24.

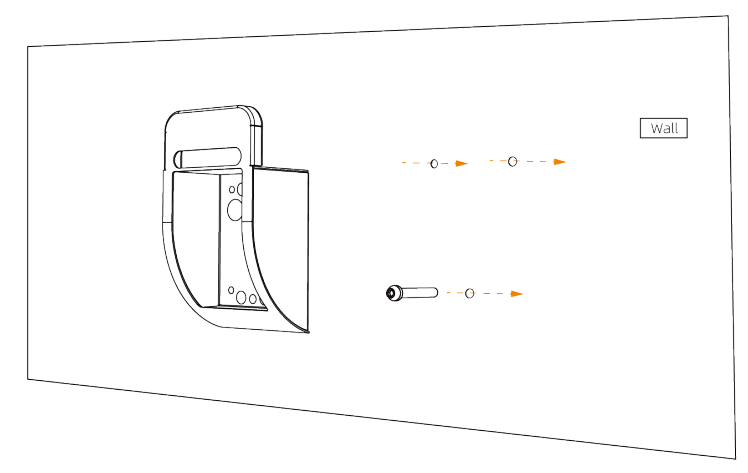

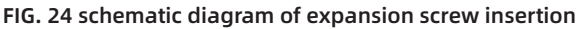

**Step14:** Attach the charging connector placement assembly1 to the expansion screw inserted into the wall hole in the previous step through the hardy hole at the back of the charging connector placement assembly1 (see FIG. 26), then insert the other two holes into the corresponding expansion screws, and tighten the three expansion screws completely, as shown in FIG. 25.

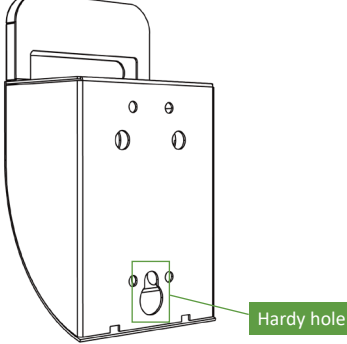

FIG. 25 schematic diagram of hoist hole at the rear of charging connector placement assembly1

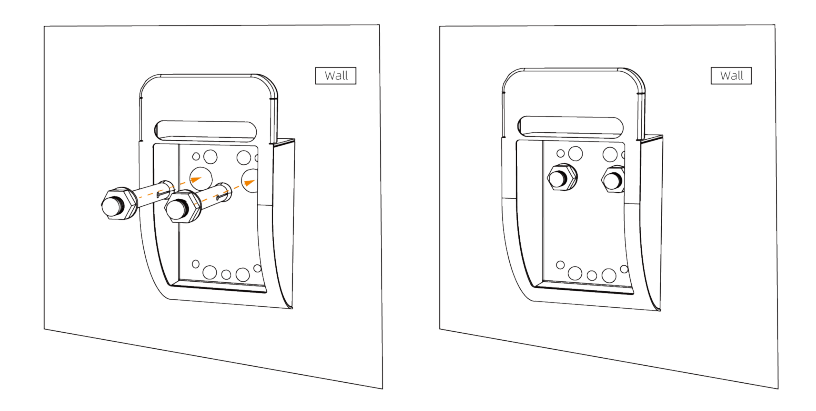

FIG. 26 26 mounting diagram of expansion screw of charging connector placement assembly1

**Step15:** Install the charging connector placement assembly2, fix the charging connector placement assembly2 on the charging connector placement assembly1 via the fixing hole with M6\*16 screws, as shown in FIG. 27 and 28.

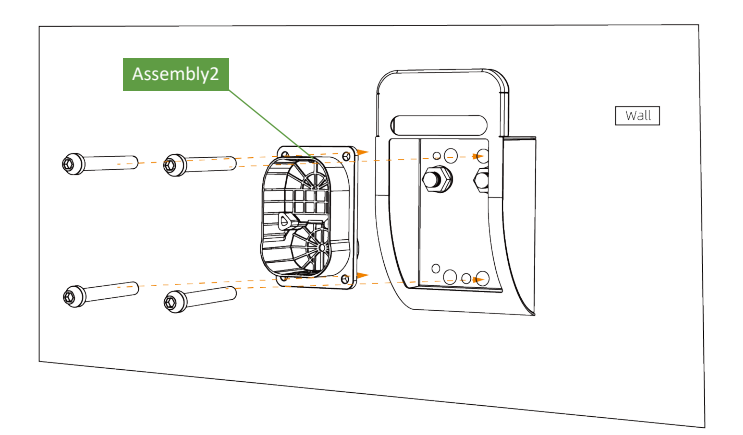

### FIG. 27 schematic diagram of corresponding holes of charging connector placement assembly2

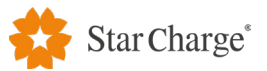

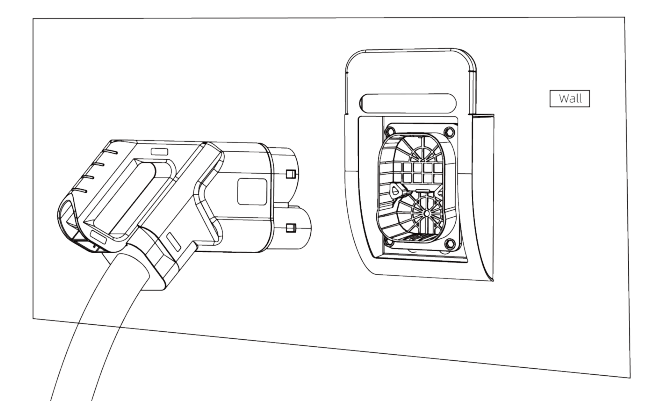

FIG. 28 installation diagram of charging connector placement assembly2

**Step16:** Installation of the wall mounted charging box is done and the installation effect is shown in FIG. 29.

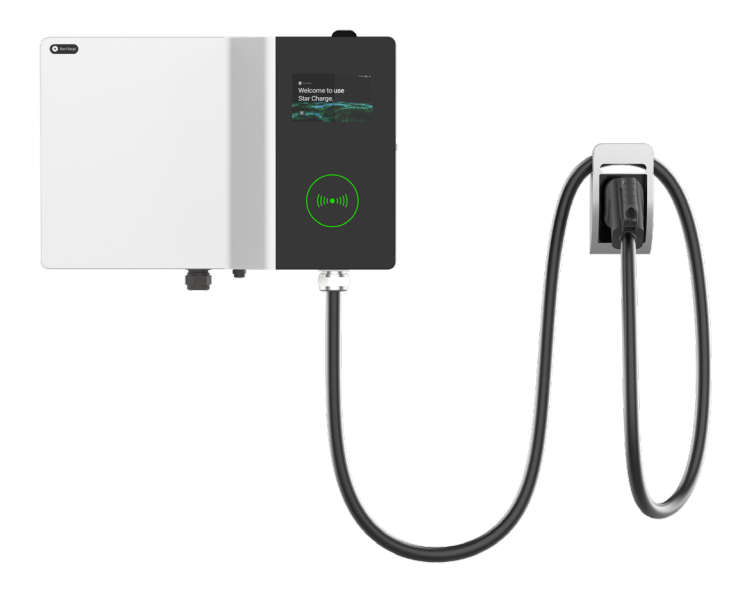

FIG. 29 wall mounted charger installation effect diagram

### • 3.2.2 Column mounted installation

Column installation size is 680mm\*328.3mm\*1292mm, the appearance size is shown in figure 30, the installation figure is shown in figure 31, and the installation parts are shown in figure 32.

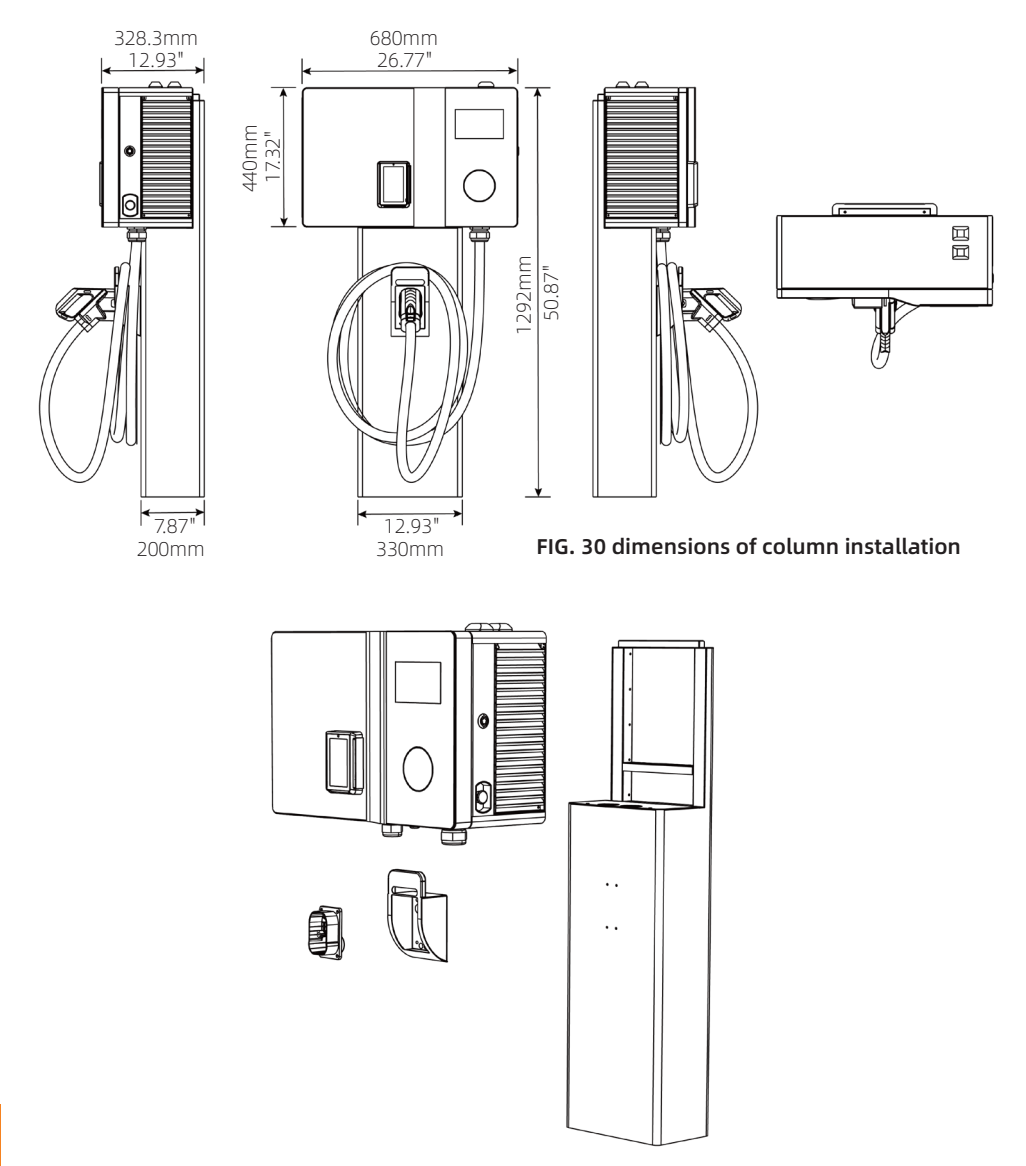

FIG. 31 column installation schematic diagram

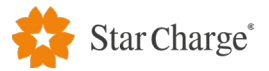

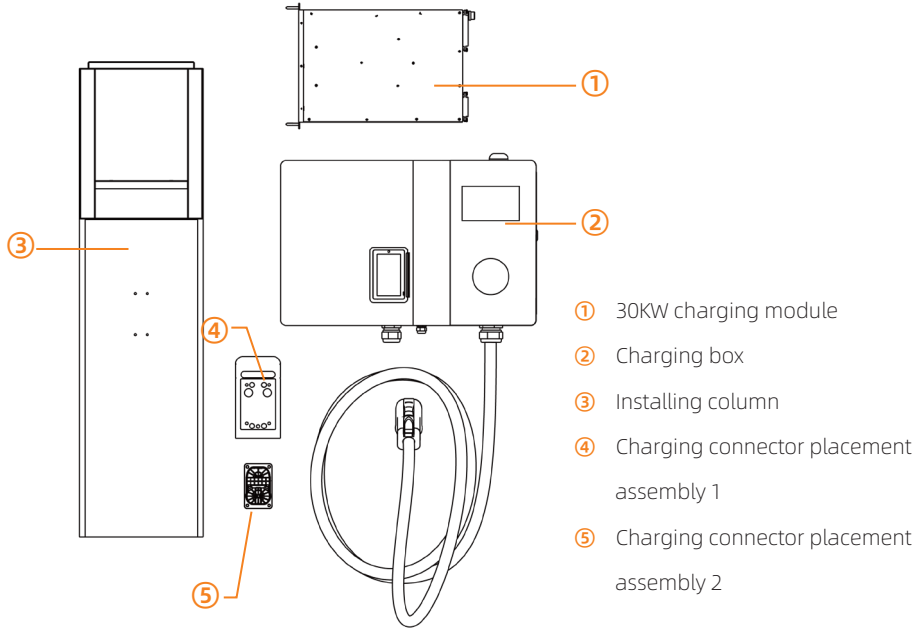

FIG. 32 column mounting parts

### Installation steps

**Step 1:** Refer to the wall mounting steps to remove the shutter and dust proof cotton. Then remove the cover plate of the column, as shown in figure 33.

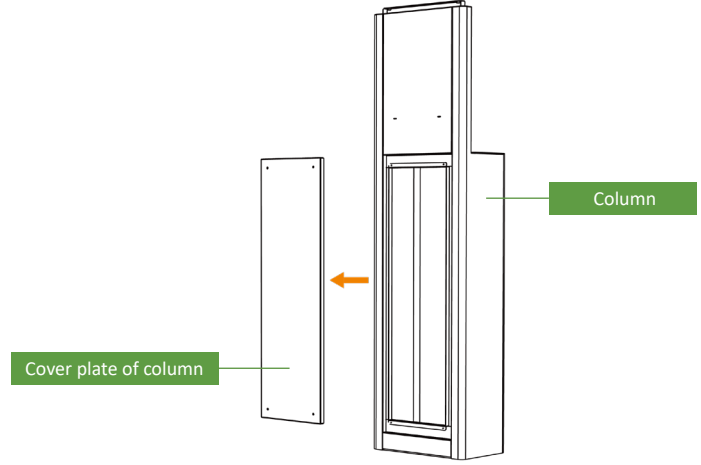

FIG. 33 schematic diagram of cover plate of column

**Step 2:** Four M10 anchor bolts are used to fix the column to the concrete foundation through four holes at the bottom, as shown in FIG. 34.

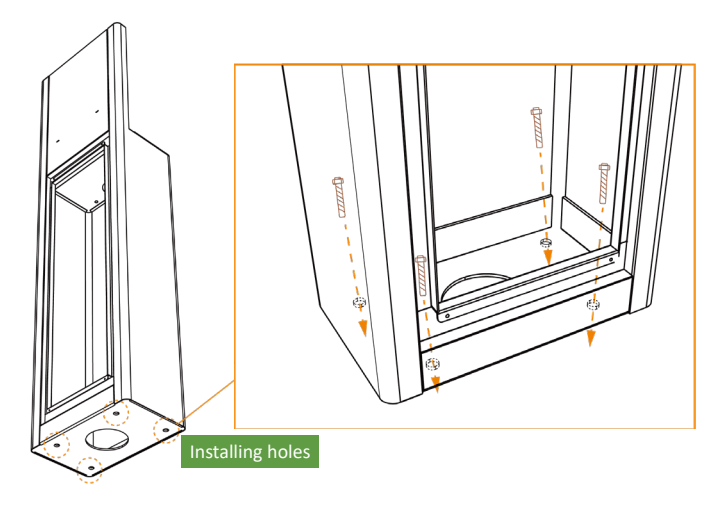

FIG. 34 installing holes of column bottom

**Step 3:** Insert the cables into the column through the hole at the bottom of the column, and then the cable passes through the column into the charging box, as shown in FIG. 35. Cables can only be introduced into the column through the existing hole at the bottom of the column , do not make new holes on the column as the cable inlet holes.

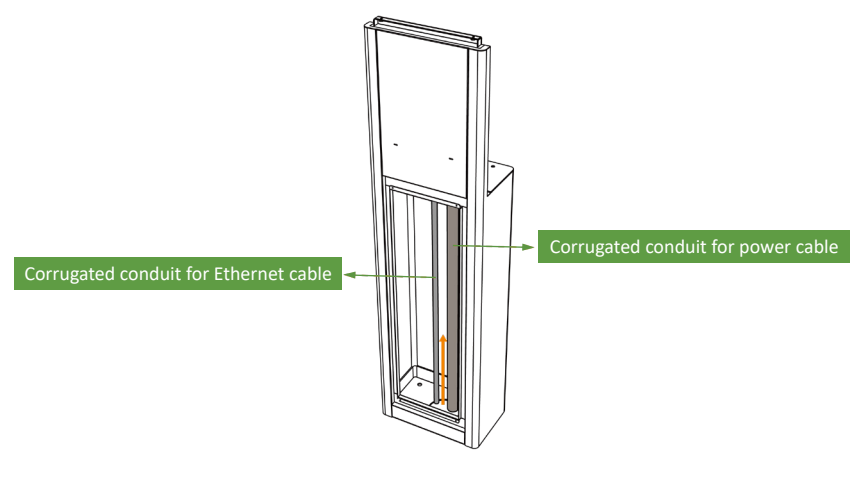

FIG. 35 cable routing in column

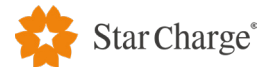

**Step 4:** Fix the charging box with the column. Pay attention to align the cable inlet hole of the charging box with the corresponding hole on the column. The steps of fixing refer to the wall mounted installation, as shown in FIG. 36.

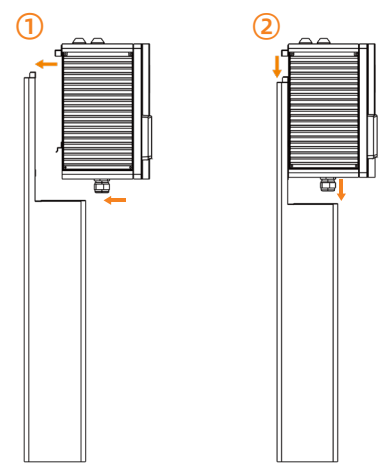

FIG. 36 fixing diagram of column mounted charging box

**Step 5:** Tighten the screws on the top of the installing column, and fix the upper part of the installing column and charging box, as shown in FIG. 37.

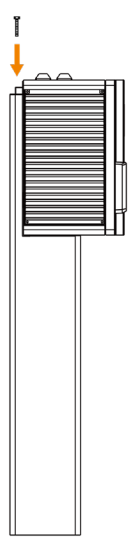

FIG. 37 fixing diagram of column and charging box upper part

**Step 6:** The bottom of the charging box is fixed with the column, and the M6\*16 screws are punched into the two mounting holes respectively inside of the column, as shown in FIG. 38.

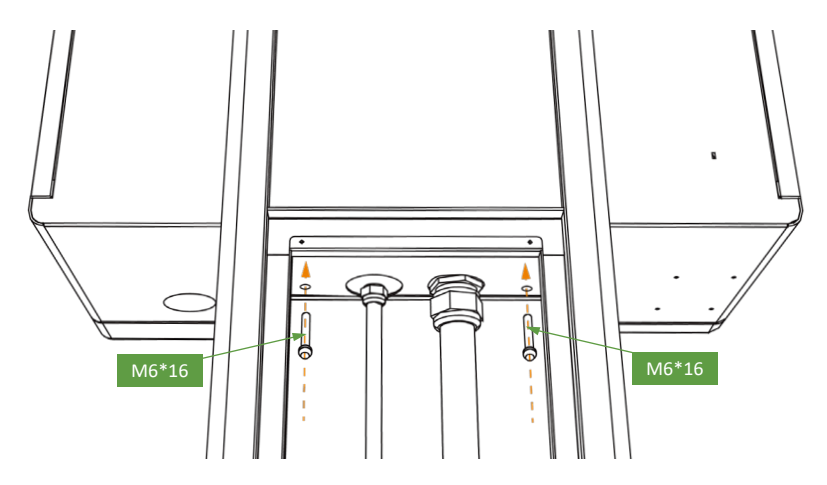

FIG. 38 schematic diagram of mounting hole at the bottom of charging box

**Step 7:** Use materials such as fireproof mud or polyurethane foam in the entry hole to prevent moisture or insects entering the equipment, as shown in FIG. 39.

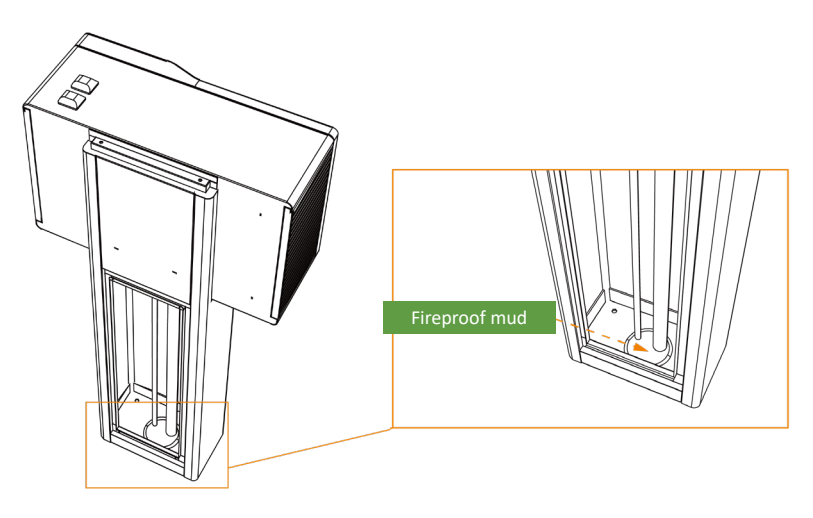

FIG. 39 fireproof mud sealing effect diagram

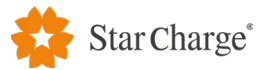

**Step 8:** Reinstall the cover plate on the column, as shown in FIG. 40.

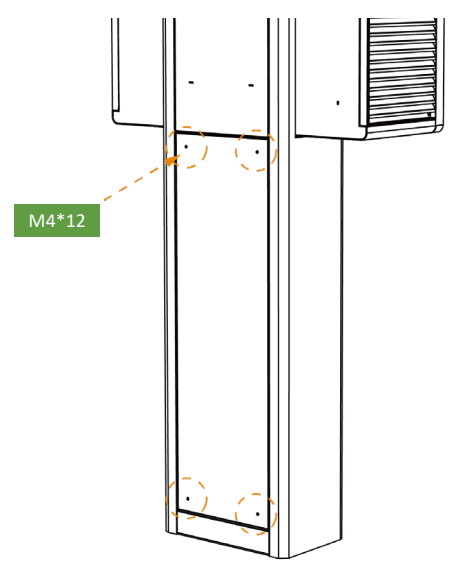

### FIG. 40 installation diagram of cover plate of column

- **Step 9:** Module installation steps refer to wall mounted charger.
- **Step 10:** Wiring refer to the connection of wall-mounted charging box.
- **Step 11:** Fix the charging connector placement on the column, and fix the charging connector placement assembly1 on the column with M6\*16 screws, as shown in FIG. 41.

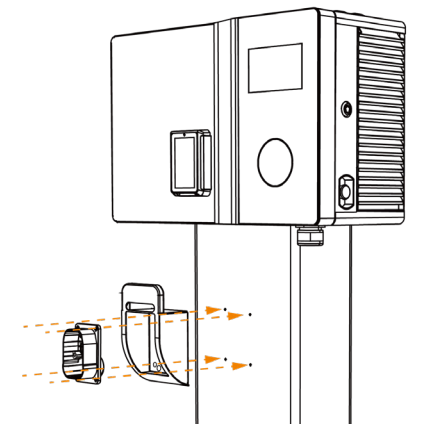

FIG. 41 diagram of column mounted charging connector placement installation

- **Step 12:** Install the gun mounted assembly2, refer to the wall mounted installation.
- **Step 13:** Column mounted charger is installed. The effect picture is shown in FIG 42.

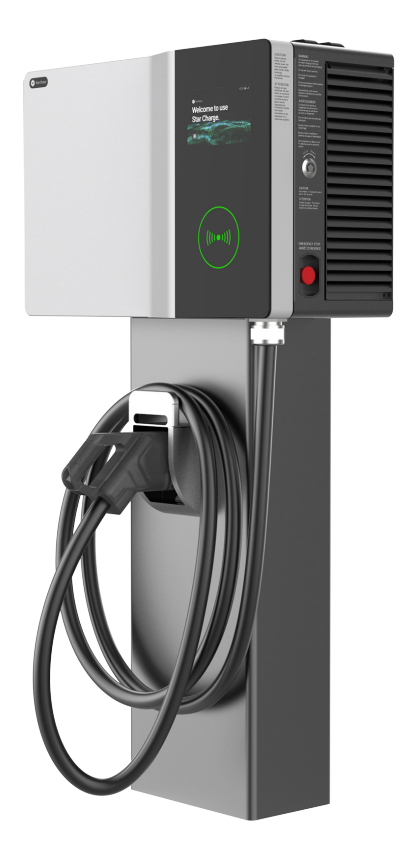

FIG. 42 wall mounted charger installation effect diagram

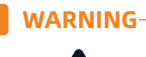

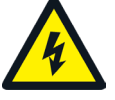

• It must be carried out according to the standard and correct operating procedures. Improper execution may result in personal injury or death.

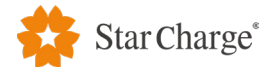

## **4 Post-installation inspection**

(Live parts shall be operated by local qualified engineer)

### 4.1 Installation wiring inspection

- 4.1.1 Equipment and equipment fixation inspection
  - 1. The charger is clean in appearance, free from knock damage, consistent with the position of the base and secure without looseness.
  - 2. Equipment orientation meets installation standards.
  - 3. No missing installation of equipment accessories.
  - 4. Measure the levelness of equipment by spirit level, ensure it meets the requirements.

### • 4.1.2 Cable laying and connection inspection

- 1. Check whether the cable insulation is damaged.
- 2. Check whether the wire terminals of power cable is in compliance with requirements and whether the wiring is reliable.
- 3. Check the connection terminals of communication cable are correct and not loose.
- 4. Check for hanging cable tags.
- 5. Check whether the bending radius of cable meets the requirements.
- 6. Check whether each box leads the ground wire into the ground grid.

### 4.2 Check before power on

- Check the power supply line of the low voltage distribution cabinet connected to the charger, and check whether there is a short circuit between the three-phase hot wire, neutral wire and ground wire.
- Power supply voltage before power on: before power on of equipment, please check whether the power supply voltage on upper end of MCCB in low-voltage distribution cabinet is normal, ensure there are no lack-phase, over voltage, under voltage, phase-sequence anomaly and other abnormalities.

### 4.3 Check on power-on

1. After confirming that the wiring of the equipment is complete and correct, power the equipment. The power operation is as follows:

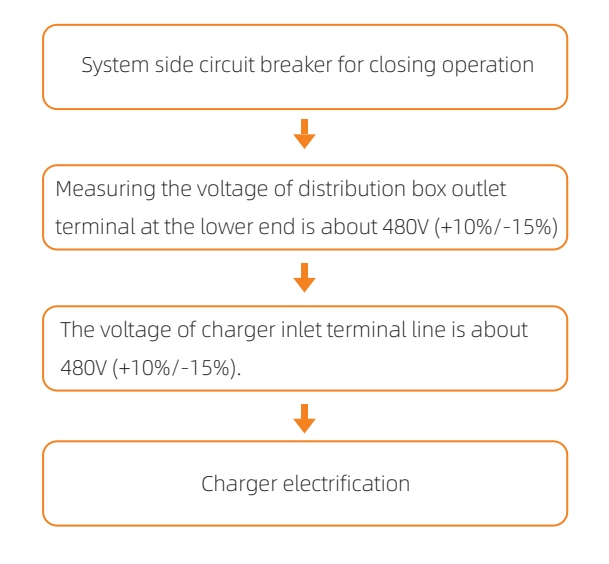

2. Complete the overall installation.

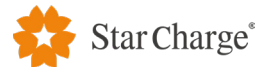

## **5 Installation environment**

The environmental conditions listed in the table below should be considered when selecting the installation site of the charger.

| Environmental conditions         | Recommended range                                            |  |  |
|----------------------------------|--------------------------------------------------------------|--|--|
| Ambient temperature              | -35°C ~ + 50°C                                               |  |  |
| Altitude                         | ≤ 2500m                                                      |  |  |
| humidity                         | 5% ~ 95%RH, no condensation inside the product               |  |  |
| Degree of dust                   | ≤ 1mg/m3                                                     |  |  |
| Corrosive substance              | No pollutants, such as salt, acid, smoke, etc.               |  |  |
| Vibration                        | ≤ 1.5mm/s2                                                   |  |  |
| Insects, pests, vermin, termites | No                                                           |  |  |
| Mold                             | No                                                           |  |  |
| Damp                             | Rainproof                                                    |  |  |
| Fireproof                        | No inflammable material at the top and bottom of the cabinet |  |  |

### Table 3 installation environment

## **6 Completion information**

| Number | Number Name                |   | Document necessity |
|--------|----------------------------|---|--------------------|
| 1      | Unpacking record sheet     | 1 | $\checkmark$       |
| 2      | Pre-installation checklist | 1 | $\checkmark$       |

### Appendix 1

|                       | Unpacking record sheet |           |          |                     |                     |        |
|-----------------------|------------------------|-----------|----------|---------------------|---------------------|--------|
| Name of<br>dealership |                        |           |          | Unpacking<br>date   |                     |        |
| No.                   | Name of the            | Equipment | Quantity | Qualified<br>number | Equipment situation | Remark |
| 1                     |                        |           |          |                     |                     |        |
| 2                     |                        |           |          |                     |                     |        |
| 3                     |                        |           |          |                     |                     |        |
| 4                     |                        |           |          |                     |                     |        |
| 5                     |                        |           |          |                     |                     |        |
| 6                     |                        |           |          |                     |                     |        |
| 7                     |                        |           |          |                     |                     |        |
| 8                     |                        |           |          |                     |                     |        |
| 9                     |                        |           |          |                     |                     |        |
| 10                    |                        |           |          |                     |                     |        |
| Unpacking conclusion  |                        |           |          |                     |                     |        |
| Signature<br>block    | Installation<br>unit   |           |          | Owner unit          |                     |        |

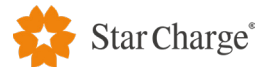

Appendix 2

| Pre-installation checklist                  |                                                                                                    |                                                                                                    |                                    |                      |                       |  |  |  |  |
|---------------------------------------------|----------------------------------------------------------------------------------------------------|----------------------------------------------------------------------------------------------------|------------------------------------|----------------------|-----------------------|--|--|--|--|
| Project name:                               |                                                                                                    |                                                                                                    |                                    |                      |                       |  |  |  |  |
| Civil construction                          | unit                                                                                                    | :                                                                                                    | Equipment installation unit:       |                      |                       |  |  |  |  |
| Sub-project                                 | No.                                                                                                    | Main acceptance items                                                                                |                                    | Acceptance<br>record | Treatment<br>measures |  |  |  |  |
| Installation plan                           | 1                                                                                                    | Whether the on-site equipment installation<br>complies with the construction plan design<br>drawings |                                    |                      |                       |  |  |  |  |
| Distribution box circuit breaker            | 1                                                                                                    | Meet the equipment installation requirements in section 2.8                                          |                                    |                      |                       |  |  |  |  |
| Cable true                                  | 1                                                                                                    | 6AWG,5C,(90°C, copper wires)                                                                         |                                    |                      |                       |  |  |  |  |
| Cable type                                  | 2 Network commun                                                                                                    |                                                                                                    | thernet<br>ed)                     |                      |                       |  |  |  |  |
| Concrete<br>foundation                      | 1                                                                                                    | Dimensions meet require refer to section 2.6                                                         |                                    |                      |                       |  |  |  |  |
| mounted)                                    | 2                                                                                                    | Foundation bolts meet the requirements in section 2.6                                                |                                    |                      |                       |  |  |  |  |
| Maintenance<br>distance                     | 1                                                                                                    | The maintenance distance<br>equipment spacing requi<br>2.7                                           | e meets the<br>irements in section |                      |                       |  |  |  |  |
| In conclusion :                             |                                                                                                    |                                                                                                    |                                    |                      |                       |  |  |  |  |
| Note:<br>(1) In the acce<br>(2) At the cond | Note:<br>(1) In the acceptance record, fill in " √ " or "×" according to the on-site situation;<br>(2) At the conclusion, fill in "qualified" or "need to rectify" according to the on-site situation |                                                                                                    |                                    |                      |                       |  |  |  |  |
|                                             |                                                                                                    |                                                                                                    |                                    |                      |                       |  |  |  |  |

Signature of person in charge of inspection : \_\_\_\_\_

## ABOUT US

Company: Star Charge Americas Corp. Company address: 46571 Fremont Blvd, Fremont, CA, 94538 Customer service: 400 828 0768 Website: www.starchargeamericas.com Star Charge Americas Corp. All rights reserved.

X

www.starcharge.com

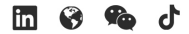